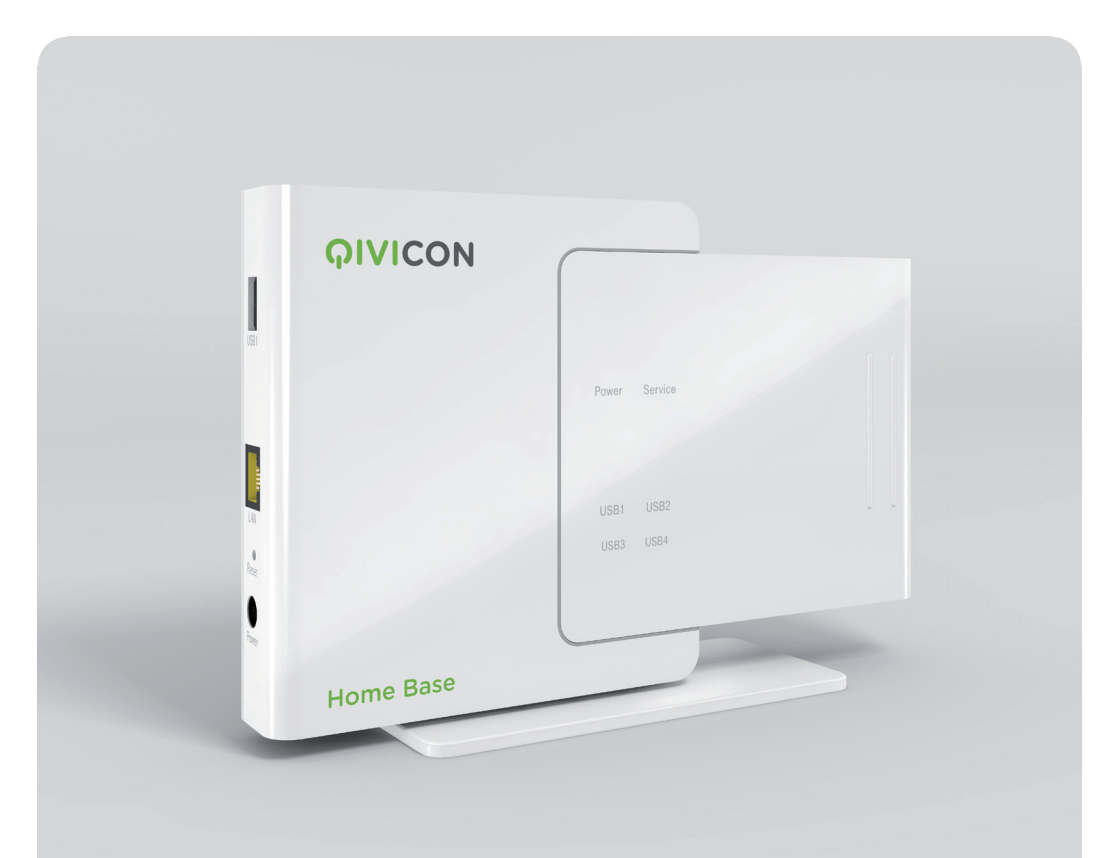

# QIVICON Home Base Bedienungsanleitung

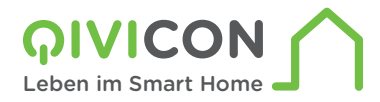

## Das QIVICON Prinzip.

Für jeden Wunsch eine innovative Lösung.

Wir freuen uns, dass Sie sich für ein innovatives Produkt entschieden haben, das Ihnen die Tür zu einem vernetzten Zuhause öffnet.

Mithilfe leicht zu bedienender Apps steuern und überwachen Sie kompatible Geräte in Wohnung, Haus oder Garten. Das spart Energie, sorgt für mehr Sicherheit und steigert den Komfort.

Ihre QIVICON Home Base fungiert hierbei als Schaltzentrale. Sie kommuniziert mit allen angeschlossenen QIVICON kompatiblen Geräten.

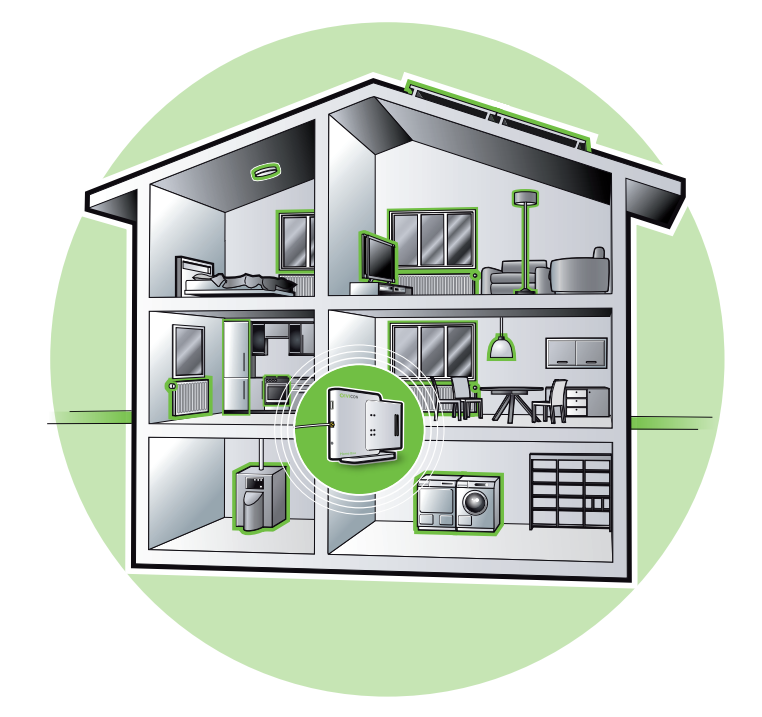

Sie verbinden Ihre QIVICON Home Base über den Netzwerkanschluss Ihres Breitbandrouters einmalig mit dem Internet und können dann mit jedem internetfähigen Gerät auf Ihre QIVICON Home Base und die damit verbundenen Geräte zugreifen – mit Ihrem Computer genauso wie mit Ihrem Tablet-Computer oder Smartphone. QIVICON bietet Ihnen die Möglichkeit, Ihr vernetztes Zuhause individuell mit Produkten und Anwendungen der QIVICON Partner zu erweitern. Mehr zu der stetig wachsenden Anzahl an Komfort-, Sicherheits- und Energieeffizienzangeboten erfahren Sie auf www.qivicon.de.

Achten Sie beim Kauf weiterer Geräte auf das QIVICON Logo. Es garantiert Ihnen auf den ersten Blick die Kompatibilität der Produkte und Anwendungen der Partner mit der QIVICON Home Base und damit die optimale Integration in Ihr Haussteuerungssystem.

Die Einrichtung Ihrer QIVICON Home Base umfasst im Wesentlichen die folgenden Schritte:

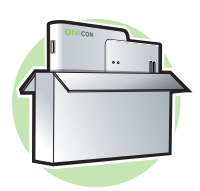

1. Auspacken

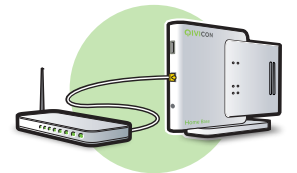

2. Anschließen

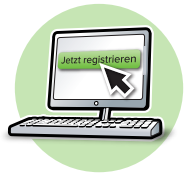

3. Einrichten

## Zu Ihrer Sicherheit.

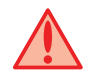

Beachten Sie die folgenden Hinweise, damit Sie sich vor eventuellen körperlichen Schäden bewahren:

- Ihre QIVICON Home Base darf nur von autorisiertem Service-Personal repariert werden. Öffnen Sie niemals selbst Ihre QIVICON Home Base oder das Netzteil.
- Berühren Sie niemals die Steckkontakte mit spitzen und metallischen Gegenständen.
- Während eines Gewitters dürfen Sie Ihre QIVICON Home Base nicht installieren. Sie sollten während eines Gewitters auch keine Leitungsverbindungen stecken oder lösen, damit Sie sich nicht der Gefahr eines elektrischen Schlags aussetzen.
- Betreiben Sie Ihre QIVICON Home Base nur mit dem mitgelieferten Netzteil und schließen Sie es nur an Steckdosen an, die den im Typenschild angegebenen Werten entsprechen. Fassen Sie das Netzteil nicht mit nassen Händen an.

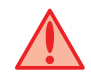

Beachten Sie beim Aufstellen, Anschließen und Bedienen Ihrer QIVICON Home Base unbedingt die folgenden Hinweise:

- Stellen Sie Ihre QIVICON Home Base entfernt von Wärmequellen, direkter Sonneneinstrahlung, anderen elektrischen Geräten und nur auf nicht wärmeempfindlichen Oberflächen auf.
- Schützen Sie Ihre QIVICON Home Base vor Nässe, Staub, Flüssigkeiten und Dämpfen und benutzen Sie die Home Base nicht in Feuchträumen (z. B. im Bad) oder in explosionsgefährdeten Bereichen.

- Legen Sie keine Gegenstände auf Ihrer QIVICON Home Base ab. Die Lüftungsschlitze müssen für eine optimale Luftzirkulation frei sein.
- Schließen Sie die Kabel nur an die dafür vorgesehenen Steckdosen/Buchsen an. Schließen Sie nur zugelassenes Zubehör an.
- Reinigen Sie Ihre QIVICON Home Base mit einem weichen trockenen Antistatiktuch. Verwenden Sie keine Reinigungs- oder Lösungsmittel.
- Trennen Sie Ihre QIVICON Home Base während einer Konfiguration oder einer Aktualisierung nicht vom Stromnetz oder vom DSL-Anschluss. Der dadurch entstehende Datenverlust könnte zur Folge haben, dass Ihr Gerät nicht mehr funktioniert.
- Stellen Sie Ihre QIVICON Home Base mithilfe des Standfußes auf oder montieren Sie diese an der Wand. Das flache Hinlegen Ihrer QIVICON Home Base kann zu Funktionsstörungen führen.

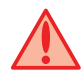

Eine Haftung der Telekom Deutschland GmbH für Schäden aus nicht bestimmungsgemäßem Gebrauch der QIVICON Home Base kann nicht übernommen werden.

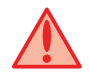

Der Akku (im separat erhältlichen Power Pack) enthält Lithium-Batterien. Explosionsgefahr bei unsachgemäßem Austausch oder Entnehmen der Lithium-Batterie. Lithium-Batterie nur durch identischen oder gleichwertigen vom Hersteller empfohlenen Typ ersetzen. Verbrauchte Lithium-Batterien nicht im Hausmüll entsorgen. Alte Lithium-Batterien an einer entsprechenden Sammelstelle entsorgen.

Hinweis: Warenzeichen oder Handelsnamen, die in dieser Bedienungsanleitung erscheinen, dienen der Kennzeichnung der Bedienschritte und bedeuten nicht, dass sie frei verfügbar sind. Sie sind in jedem Fall Eigentum des entsprechenden Inhabers der Rechte.

## Inhaltsverzeichnis.

| Das QIVICON Prinzip 2                 |
|---------------------------------------|
| Zu Ihrer Sicherheit 4                 |
| Auspacken 9                           |
| QIVICON Home Base auspacken           |
| Ihre QIVICON Home Base im Detail10    |
| Leuchtanzeigen                        |
| Aufstellort                           |
| Anschließen15                         |
| Aufstellen Ihrer QIVICON Home Base15  |
| Wandmontage Ihrer QIVICON Home Base16 |
| Betrieb im Heimnetzwerk17             |
| USB-Funksticks einstecken19           |
| QIVICON Power Pack anschließen        |

| Einrichten 23                                                                                                    |
|----------------------------------------------------------------------------------------------------|
| Erst registrieren und dann einrichten24Voraussetzungen für die Registrierung und Einrichtung24Registrieren Ihrer QIVICON Home Base24                                                                                                    |
| Zugang zu Ihrer QIVICON Home Base.25Über Ihren Internet-Browser.26Über die Netzwerkumgebung (Windows 8).27Über die Netzwerkumgebung (Windows 7).28Über den Finder (OSX 10.6 oder neuer).29                                                             |
| Technische Hilfe                                                                                                    |
| Wenn mal nicht alles läuft wie es soll                                                                                                    |
| Besondere Konfiguration36Zugriff auf die Netzwerkeinstellungen36Einloggen in die Netzwerkeinstellungen37Netzwerkeinstellungen ändern38Neu starten40Passwort ändern41Sicherung der Einstellungen43Gesicherte Einstellungen wiederherstellen45Logfiles46 |

| Zurücksetzen auf Werkseinstellungen47                                        |
|------------------------------------------------------------------------------|
| Zurücksetzen Variante 1 (Reset-Taste)                                        |
| Zurücksetzen Variante 2 (über die Netzwerkeinstellungen)                     |
| Automatische Zuweisung von IP-Adressen                                       |
| Unter Windows 8                                                              |
| Unter Windows 7                                                              |
| Unter Windows Vista                                                          |
| Unter Windows XP                                                             |
| Unter Mac OS X Leopard / Snow Leopard / Lion / Mountain Lion (10.5 - 10.8)57 |
| Netzwerkerkennung einschalten                                                |
| Unter Windows 8                                                              |
| Unter Windows 7                                                              |
| Technischer Service60                                                        |
| Anhang 61                                                                    |
| CE-Zeichen61                                                                 |
| Technische Daten                                                             |
| Reinigung63                                                                  |
|                                                                              |
| Rucknanme von Altgeräten                                                     |
| Lizenztexte                                                                  |

## Auspacken.

### **QIVICON Home Base auspacken.**

#### Verpackungsinhalt überprüfen.

- 1 QIVICON Home Base
- 1 Netzteil
- 1 Netzkabel
- 1 Netzwerkkabel (gelbe Stecker)
- 1 Standfuß/Wandhalterung
- 2 Schrauben mit Dübeln
- 1 Schnellstartanleitung

Bevor Sie Ihre QIVICON Home Base anschließen, sollten Sie zunächst sorgfältig überprüfen, ob irgendwelche Schäden

- an der Verpackung darauf hindeuten, dass Ihre QIVICON Home Base oder das mitgelieferte Zubehör beim Transport beschädigt wurden!
- am Gehäuse oder am Netzteil bzw. Netzkabel sichtbar sind!

Auf keinen Fall dürfen Sie Ihre QIVICON Home Base in Betrieb nehmen, wenn sie beschädigt ist! Besuchen Sie im Zweifelsfall die QIVICON Hilfeseite im Internet http://www.qivicon.de/support

**Tipp:** Bewahren Sie die Originalverpackung Ihrer QIVICON Home Base auf. Sie können diese dann für einen Transport anlässlich eines Umzugs oder zum Versand Ihrer QIVICON Home Base verwenden.

### Ihre QIVICON Home Base im Detail.

Vor der ersten Nutzung sollten Sie sich mit den Bedienelementen Ihrer QIVICON Home Base vertraut machen.

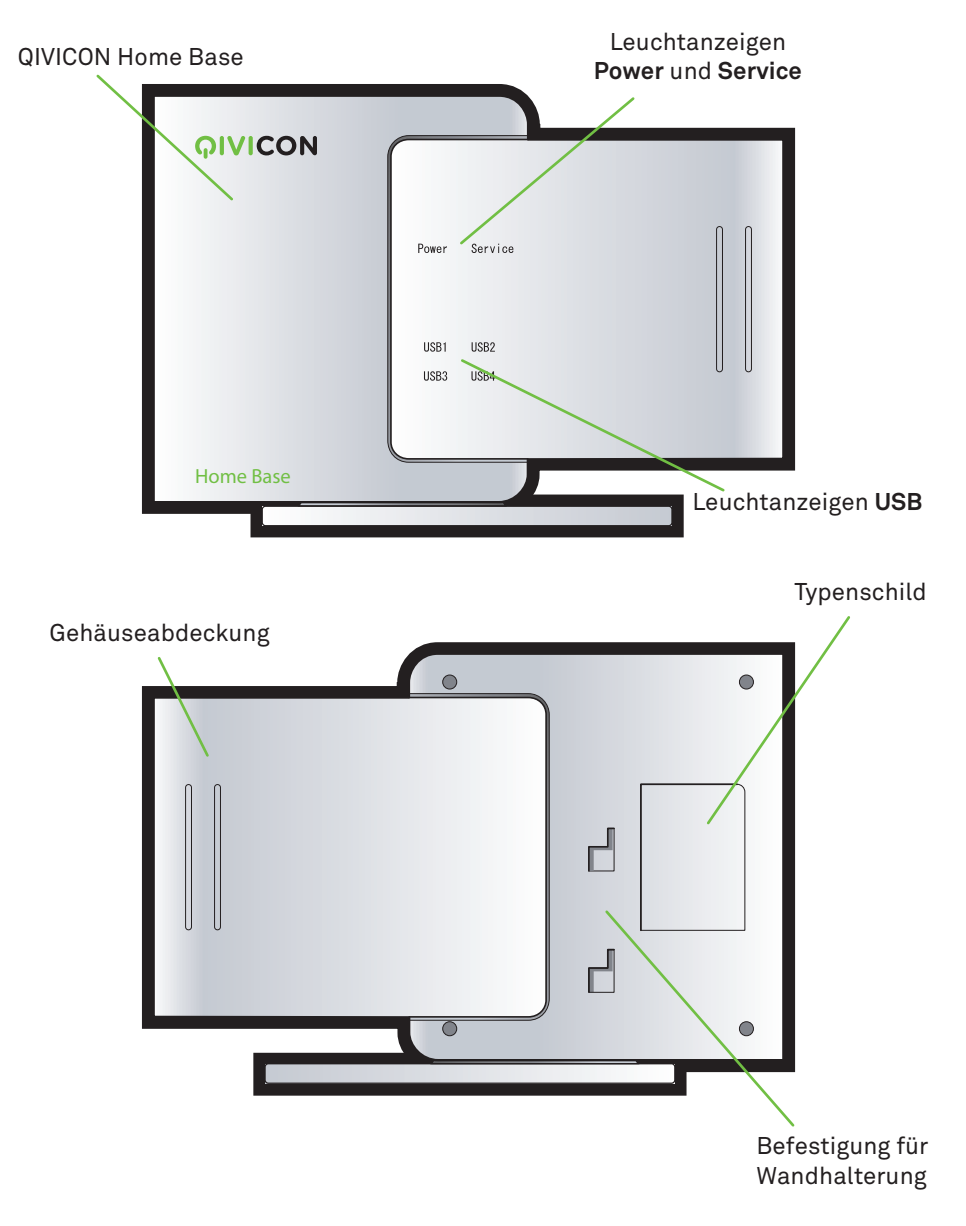

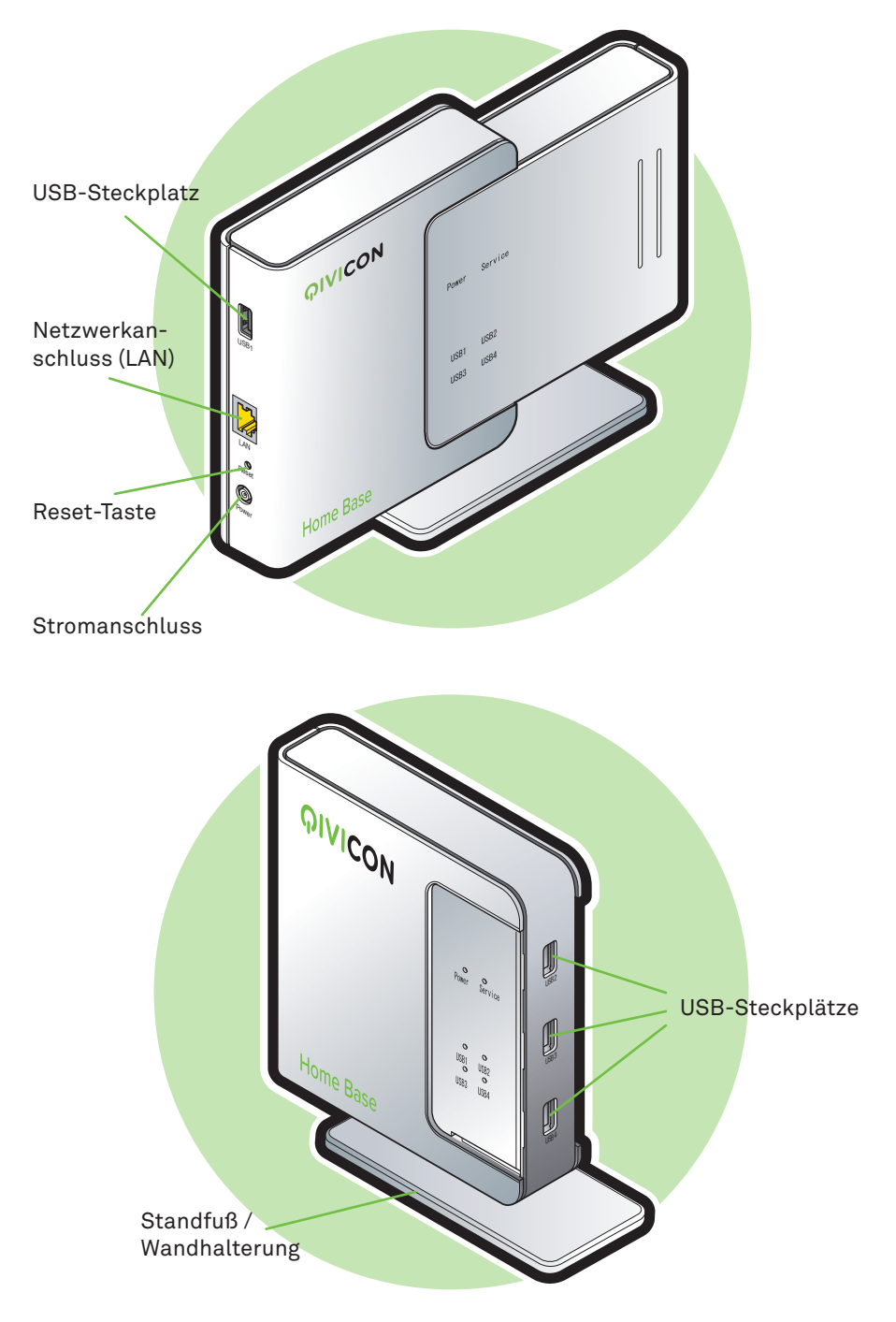

### Leuchtanzeigen.

Ihre QIVICON Home Base zeigt über die Leuchtanzeigen (LED) an der Vorderseite verschiedene Betriebszustände an. Entnehmen Sie die möglichen Betriebszustände der nachfolgenden Tabelle.

| LED       | Farbe | Zustand          | Bedeutung                                                                                |
|-----------|-------|------------------|------------------------------------------------------------------------------------------|
| Power     |       | aus              | Keine Stromversorgung                                                                    |
|           | weiß  | an               | Stromversorgung über Netzteil<br>(Normalbetrieb)                                         |
|           | weiß  | langsam blinkend | Stromversorgung über Power Pack                                                          |
|           | rot   | an               | Fehlfunktion /<br>Selbsttest fehlgeschlagen                                              |
|           | rot   | langsam blinkend | Aktualisierung fehlgeschlagen,<br>Version vor Aktualisierung wird wieder-<br>hergestellt |
| Service   |       | aus              | Netzwerkkabel nicht korrekt ange-<br>schlossen                                           |
|           | weiß  | an               | Konfiguriert und betriebsbereit<br>(Normalbetrieb)                                       |
|           | weiß  | schnell blinkend | Datenaustausch mit Heimnetz                                                              |
|           | weiß  | langsam blinkend | Versuch eines Verbindungsaufbaus<br>mit Server; ggf. keine Verbindung zum<br>Internet    |
|           | rot   | an               | Automatische Konfiguration fehlge-<br>schlagen                                           |
|           | rot   | langsam blinkend | Computer ist direkt angeschlossen<br>(siehe Seite 34)                                    |
| USB 1 - 4 |       | aus              | Keine Geräte angeschlossen                                                               |
|           | weiß  | an               | Gerät angeschlossen                                                                      |
|           | weiß  | schnell blinkend | Datenaustausch mit USB-Gerät                                                             |
|           | weiß  | langsam blinkend | Verbindungsaufbau mit USB-Gerät                                                          |
|           | rot   | an               | Fehlfunktion des USB-Geräts                                                              |
|           | rot   | langsam blinkend | USB-Gerät nicht unterstützt                                                              |
| Alle      | weiß  | nacheinander     | Selbsttest wird durchgeführt                                                             |
|           | rot   | nacheinander     | Aktualisierung läuft / Zurücksetzen auf<br>Werkseinstellungen                            |

### Aufstellort.

Ihre QIVICON Home Base benötigt lediglich einen Stromanschluss und einen Internetanschluss über einen Breitbandrouter.

Hier ein paar Empfehlungen zum Aufstellort, um einen optimalen Betrieb zu gewährleisten:

#### Ihre QIVICON Home Base wurde so konzipiert, dass sie alle angeschlossenen Geräte in Ihrem Haus bzw. in Ihrer Wohnung erreichen kann. In Ausnahmefällen können Störungen oder zu große Entfernungen zu Ausfällen führen.

- Der Aufstellort sollte so gewählt werden, dass alle mit der QIVICON Home Base zu verbindenden Geräte und Sensoren nutzbar sind. Je nach Montageort dieser Geräte ist ein zentraler Platz am besten geeignet. Dieser sollte möglichst offen sein (z. B. Flur, Treppenhaus). Vermeiden Sie abgeschirmte Ecken wie etwa Abstellräume.
- Der Abstand zu Ihrem WLAN-Breitbandrouter sollte so groß wie möglich sein, da die Funknetzwerke Ihres Breitbandrouters (z. B. WLAN, DECT) die Verbindungen Ihrer QIVICON Home Base stören können. Bei LTE-Gateways kommt die Internet-Funkverbindung als potentielle Quelle von Störungen hinzu. Die Störungen äußern sich beispielsweise durch Verzögerungen von Schaltvorgängen oder verringerte Funkreichweite.

Hinweis: Das mitgelieferte Netzwerkkabel ermöglicht Ihnen eine Entfernung von etwa 1,50 m zwischen den beiden Geräten. Das sollte im Normalfall ausreichen, aber insbesondere bei der Verwendung von LTE-Gateways sollte ein längeres Netzwerkkabel in Erwägung gezogen werden. Sie finden diese im Elektronik-Fachhandel (Ethernet-/Netzwerkkabel, RJ45, Cat. 5e, UTP).

- Sollten Sie Probleme mit der Funktion einzelner Geräte in Ihrem Haushalt haben, versuchen Sie zunächst die Entfernung zu Ihrer QIVICON Home Base zu verringern bzw. die oben beschriebenen Abstände einzuhalten.
- Testen Sie, wenn möglich, den vorgesehenen Aufstellort bevor Sie Ihre QIVICON Home Base fest installieren. In einigen Fällen reicht es schon, wenn Sie die Position Ihrer QIVICON Home Base ein wenig verändern, um eine bessere Funkverbindung zu erhalten.

- Sollte sich der Aufstellort nicht in unmittelbarer N\u00e4he zu Ihrem Breitbandrouter befinden, k\u00f6nnen Sie Ihr Heimnetzwerk mit einem Stromleitungsnetzwerk (Powerline) oder Drahtlosnetzwerk (WLAN) erweitern. In Ihrem T-Shop und im Elektronikfachhandel finden Sie hierzu passendes Zubeh\u00f6r, wie z. B. die Telekom Speedport W 102 Bridge oder der Telekom Speedport Powerline 100.
- Bewahren Sie Mobiltelefone und Geräte mit LTE-Verbindung nicht in unmittelbarer Nähe Ihrer QIVICON Home Base auf.
- Der Aufstellort sollte trocken und staubfrei sowie ohne direkte Sonneneinstrahlung sein.
- Verwenden Sie zum Aufstellen Ihrer QIVICON Home Base immer den mitgelieferten Standfuß, da Ihre QIVICON Home Base ohne diesen an Standfestigkeit verliert. Bei der Wandmontage dient der Standfuß als Wandhalterung.
- Das flache Hinlegen Ihrer QIVICON Home Base kann zu Funktionsstörungen führen.

Hinweis: Moderne Möbel sind mit verschiedenen Lacken und Kunststoffen beschichtet und werden mit unterschiedlichen Pflegemitteln behandelt. Manche enthalten Bestandteile, die die Gerätegummifüße angreifen und aufweichen. Durch Fremdstoffe veränderte Gerätegummifüße können auf der Oberfläche Ihrer Möbel Spuren hinterlassen. Außerdem können temperaturempfindliche Oberflächen durch die Wärmeentwicklung des Geräts beschädigt werden.

Hinweis: Dieses Gerät ist für die Verwendung in der Bundesrepublik Deutschland vorgesehen.

## Anschließen.

### Aufstellen Ihrer QIVICON Home Base.

**Tipp:** Notieren Sie sich die Seriennummer Ihrer QIVICON Home Base. Sie benötigen die Seriennummer für die Registrierung. Die Seriennummer finden Sie auf dem Typenschild auf der Rückseite Ihrer QIVICON Home Base.

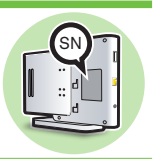

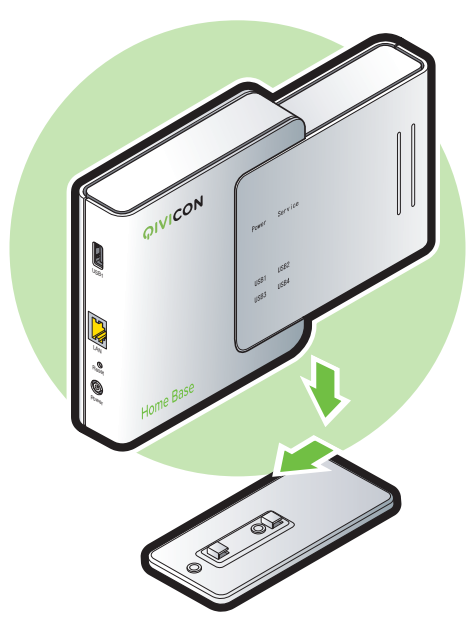

Montieren Sie den Standfuß an Ihrer QIVICON Home Base, damit diese immer einen sicheren Stand hat.

- 1. Setzen Sie Ihre QIVICON Home Base auf den Standfuß auf.
- 2. Fixieren Sie Ihre QIVICON Home Base auf dem Standfuß. Ihre QIVICON Home Base rastet hörbar auf dem Standfuß ein.

**Tipp:** Wie Sie Ihre QIVICON Home Base an der Wand montieren, erfahren Sie im Abschnitt **Wandmontage Ihrer QIVICON Home Base**.

### Wandmontage Ihrer QIVICON Home Base.

Sie können Ihre QIVICON Home Base mit der mitgelieferten Wandhalterung an einer Wand befestigen.

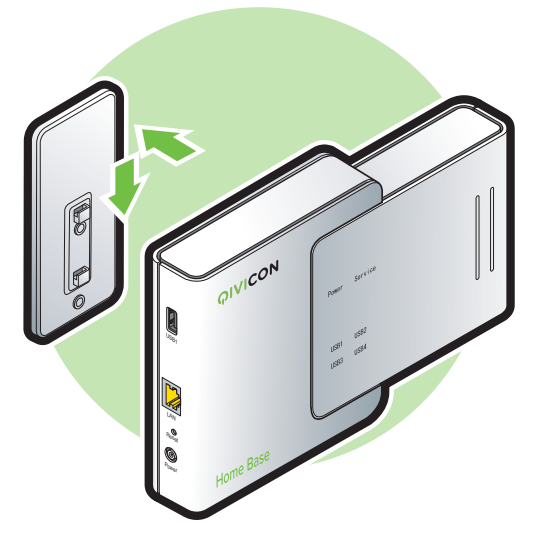

1. Montieren Sie die Wandhalterung mithilfe der im Lieferumfang enthaltenen Schrauben an der Wand.

**Tipp:** Nutzen Sie die Wandhalterung Ihrer QIVICON Home Base als Schablone zum Anzeichnen der Bohrlöcher.

- 2. Stecken Sie Ihre QIVICON Home Base auf die Wandhalterung.
- 3. Fixieren Sie Ihre QIVICON Home Base auf der Wandhalterung. Ihre QIVICON Home Base rastet hörbar auf der Wandhalterung ein.

### Betrieb im Heimnetzwerk.

Ihre QIVICON Home Base benötigt für den Betrieb einen Internet-Anschluss. Stellen Sie über einen Breitbandrouter, z. B. DSL-Gateway, Kabelmodem oder LTE-Gateway mithilfe des beigelegten Netzwerk-kabels (gelbe Stecker) eine Verbindung zum Internet her.

1. Verbinden Sie Ihre QIVICON Home Base mit Ihrem Heimnetzwerk. Stecken Sie das Netzwerkkabel mit den gelben Steckern in die entsprechende Buchse Ihrer QIVICON Home Base und Ihres Breitbandrouters.

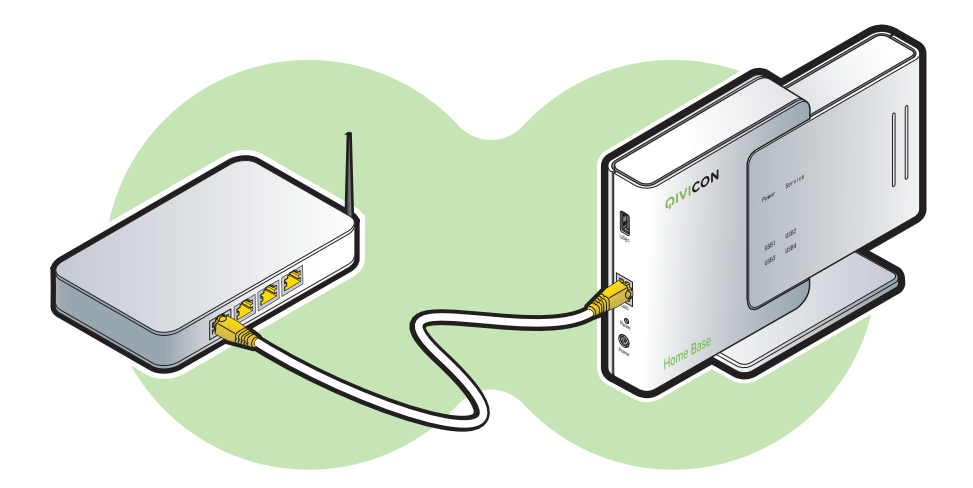

2. Stecken Sie zuerst das Netzkabel in das Netzteil. Schließen Sie dann Ihre QIVICON Home Base an das Stromnetz an.

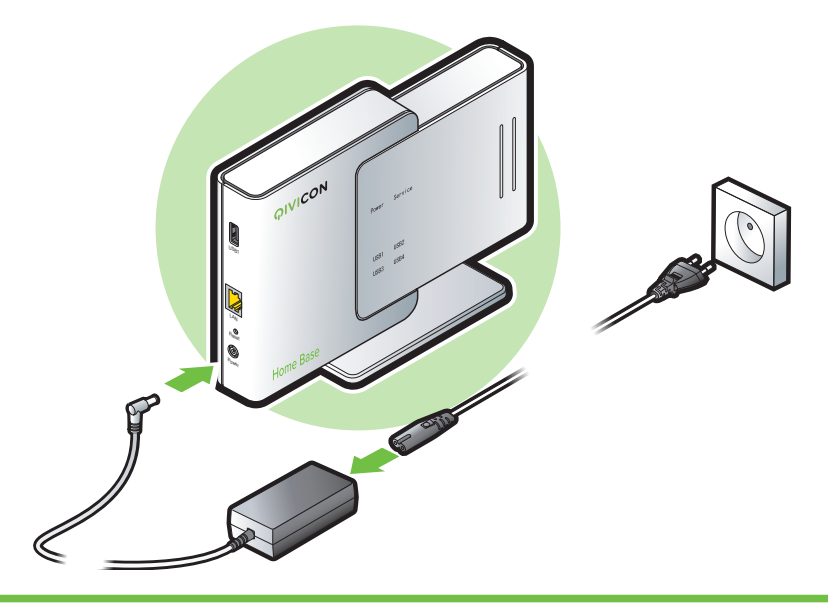

**Tipp:** In der Regel bezieht Ihre QIVICON Home Base automatisch eine IP-Adresse. Sollte das Heimnetzwerk mit statischen IP-Adressen eingerichtet sein, lesen Sie bitte im Abschnitt **Zugriff auf die Netzwerkeinstellungen** (Seite 34) weiter.

### USB-Funksticks einstecken.

Sie können Ihre QIVICON Home Base durch das Einstecken verschiedener USB-Funksticks um weitere Funkstandards erweitern. Diese USB-Funksticks können separat erworben werden.

Hinweis: Ein HomeMatic-Funkmodul ist bereits in Ihrer QIVICON Home Base integriert. Verwenden Sie ausschließlich HomeMatic-Geräte, können Sie diesen Schritt überspringen.

Ob Sie ein anderes Funkmodul für den Betrieb Ihrer QIVICON-fähigen Endgeräte benötigen, erfahren Sie unter http://www.qivicon.de/support. Verwenden Sie ausschließlich für den Betrieb mit QIVICON zugelassene USB-Funksticks.

Das Einstecken der USB-Funksticks ist in wenigen Schritten erledigt.

1. Nehmen Sie die Gehäuseabdeckung Ihrer QIVICON Home Base ab.

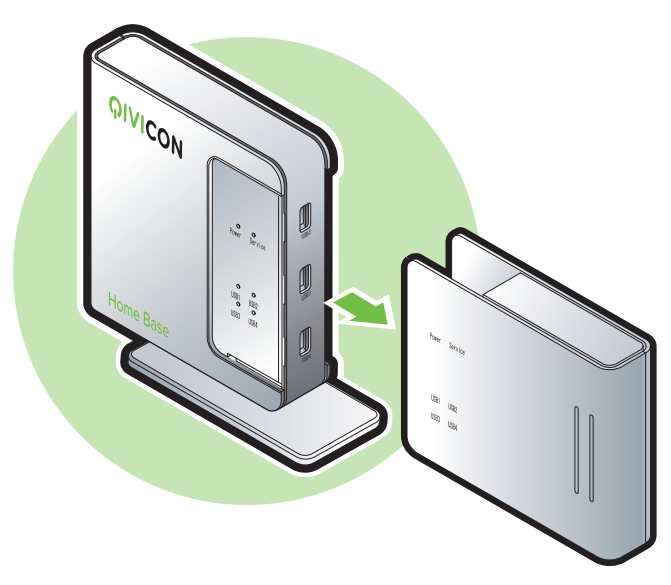

**Tipp:** Zum einfachen Entfernen der Gehäuseabdeckung halten Sie Ihre QIVICON Home Base mit der einen Hand fest und ziehen Sie die Gehäuseabdeckung mit der anderen Hand in Pfeilrichtung ab. 2. Stecken Sie den USB-Funkstick in einen freien USB-Steckplatz Ihrer QIVICON Home Base ein.

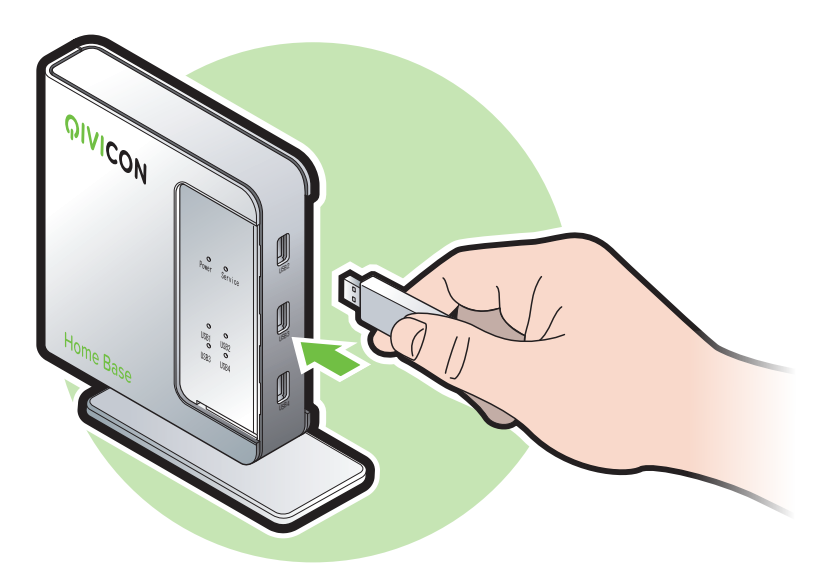

Hinweis: Sollte die Verwendung einer USB-Verlängerung erforderlich sein, darf diese höchstens 3 m lang sein. Bei der Verwendung größerer Längen kann es zu Störungen kommen.

- 3. Setzen Sie die Gehäuseabdeckung wieder auf Ihre QIVICON Home Base auf.
- 4. Schließen Sie Ihre QIVICON Home Base an das Stromnetz an und warten Sie den Startvorgang ab. Der Startvorgang ist beendet, wenn die Leuchtanzeigen Service und Power weiß leuchten.
- 5. Die weitere Einrichtung und Verbindung mit Ihren Endgeräten wird im Abschnitt Einrichten beschrieben.

Hinweis: Falls Sie ein QIVICON-kompatibles Gateway mit Ihrer QIVICON Home Base verbinden wollen, lesen Sie bitte die Anweisungen des Gateway-Herstellers.

### QIVICON Power Pack anschließen.

Für eine unterbrechungsfreie Stromversorgung (USV) können Sie ein optionales QIVICON Power Pack aus dem QIVICON Zubehörprogramm erwerben.

Für weitere Informationen besuchen Sie die QIVICON Seite im Internet unter http://www.qivicon.de.

Das QIVICON Power Pack versorgt Ihre QIVICON Home Base bei einem Stromausfall bis zu 30 Minuten.

Hinweis: Bitte beachten Sie die Sicherheits- und Installationshinweise, die dem QIVICON Power Pack beiliegen.

Das Anschließen des QIVICON Power Pack ist in wenigen Schritten erledigt.

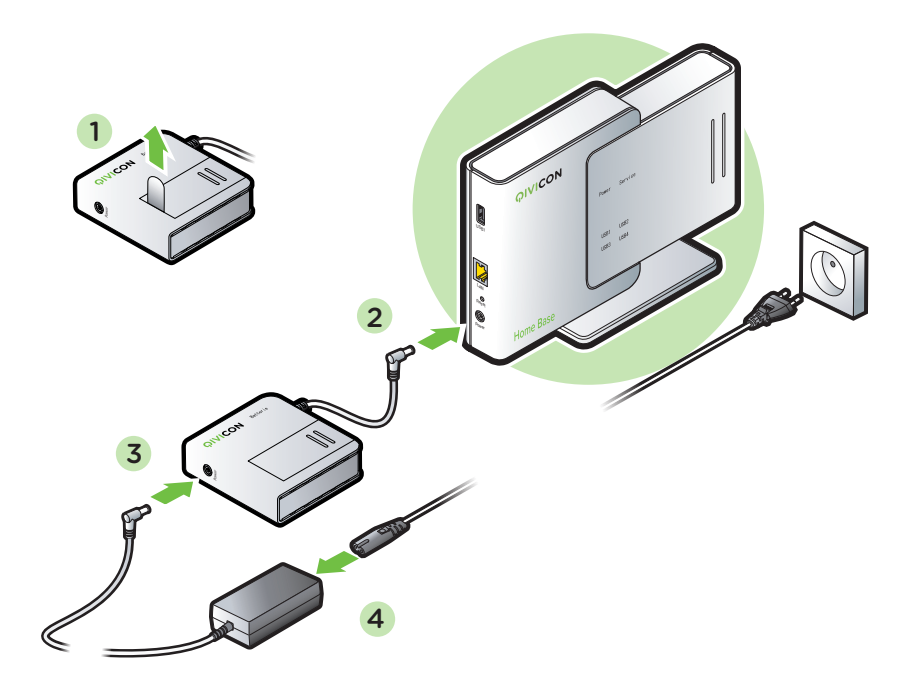

- 1. Ziehen Sie den transparenten Kunststoffstreifen vom QIVICON Power Pack ab.
- 2. Schließen Sie das QIVICON Power Pack an den Stromanschluss Ihrer QIVICON Home Base an.
- 3. Schließen Sie das Netzteil an den Stromanschluss Ihres QIVICON Power Pack an.
- 4. Schließen Sie das Netzteil an das Stromnetz an.

| LED      | Farbe | Zustand          | Bedeutung                 |
|----------|-------|------------------|---------------------------|
| Batterie |       | aus              | kein Akku eingesetzt      |
|          | weiß  | an               | Akku ist aufgeladen       |
|          | weiß  | langsam blinkend | Stromversorgung über Akku |
|          | rot   | langsam blinkend | Akku wird aufgeladen      |
|          | rot   | an               | Akku defekt               |

Hinweis: Wenn Sie Ihre QIVICON Home Base in Verbindung mit einer Alarmanlage betreiben, ist eine Ausfallsicherheit von bis zu 30 Minuten nur bei Verwendung des QIVICON Power Pack gegeben.

## Einrichten.

Ihre QIVICON Home Base ist so voreingestellt, dass sie von Ihrem Breitbandrouter automatisch erkannt wird, sich über das Internet mit unserer Smart Home Plattform verbindet und, falls vorhanden, Aktualisierungen herunterlädt.

Mit den Aktualisierungen bringt sich Ihre QIVICON Home Base auf den neuesten Stand. Dieser Vorgang kann einige Minuten dauern.

Alle Einstellungen, die Sie später an Ihrer QIVICON Home Base vornehmen können, finden auf einer browser-basierten Bedienoberfläche statt. Dabei erhalten Sie ausführliche Informationen über die notwendigen Schritte.

Für die uneingeschränkte Darstellung der Bedienoberflächen benötigen Sie einen Browser in der jeweils aktuellen Version.

Diese sind z. B. Microsoft Internet Explorer ab Version 10, Mozilla Firefox ab Version 13, Google Chrome ab Version 19 oder Apple Safari ab Version 5.

**Tipp:** Die Einrichtung können Sie auch bequem mit einem Tablet-Computer vornehmen.

### Erst registrieren und dann einrichten.

#### Voraussetzungen für die Registrierung und Einrichtung.

Sie haben, wie im Abschnitt Anschließen beschrieben, Ihre QIVICON Home Base angeschlossen.

Ihre QIVICON Home Base ist betriebsbereit und die Kabelverbindung zum Breitbandrouter besteht (die Leuchtanzeigen Service und Power leuchten weiß).

Hinweis: Sollten die Leuchtanzeigen nacheinander weiß blinken, dann befindet sich Ihre QIVICON Home Base noch im Startvorgang. Blinken die Leuchtanzeigen nacheinander rot, dann aktualisiert sich Ihre QIVICON Home Base.

Während sich Ihre QIVICON Home Base aktualisiert, können Sie mit dem Registrierungsvorgang beginnen.

**Tipp:** Falls die Leuchtanzeigen **Service** und **Power** nicht wie beschrieben leuchten, lesen Sie bitte im Abschnitt **Wenn mal nicht alles läuft wie es soll** weiter.

#### Registrieren Ihrer QIVICON Home Base.

Bevor Sie Ihre QIVICON Home Base einrichten können, müssen Sie diese registrieren. Das geht wie folgt:

- 1. Schalten Sie Ihren Computer oder Tablet-Computer ein und starten Sie Ihren Internet-Browser.
- Geben Sie http://www.qivicon.de/register in die Adresszeile ein und drücken Sie die Eingabe-Taste.
- 3. Folgen Sie den Anweisungen des Einrichtungsassistenten. Sie werden am Computer Schritt für Schritt durch die Ersteinrichtung geleitet. Zuerst registrieren Sie sich und Ihre QIVICON Home Base, verbinden dann Ihre kompatiblen Endgeräte mit Ihrer QIVICON Home Base und laden abschließend die benötigten Apps zur Steuerung herunter.

### Zugang zu Ihrer QIVICON Home Base.

In der Regel werden Sie über das QIVICON Portal unter http://www.qivicon.de auf die Einstellungen Ihrer QIVICON Home Base zugreifen. Sie können aber auch innerhalb Ihres Heimnetzwerks Einstellungen vornehmen.

Befindet sich Ihre QIVICON Home Base in Ihrem Heimnetzwerk, wird sie über den Gerätenamen **qivicon** von Ihrem Breitbandrouter erkannt. Sollte Ihre QIVICON Home Base trotzdem nicht unter http://qivicon erreichbar sein, folgen Sie den Anweisungen für die Windows Netzwerkumgebung (ab Seite 26) bzw. den Mac OSX Finder (Seite 28).

Unter Umständen benötigen Sie die MAC-Adresse Ihrer QIVICON Home Base. Die MAC-Adresse Ihrer QIVICON Home Base finden Sie auf dem Typenschild auf der Rückseite Ihrer QIVICON Home Base.

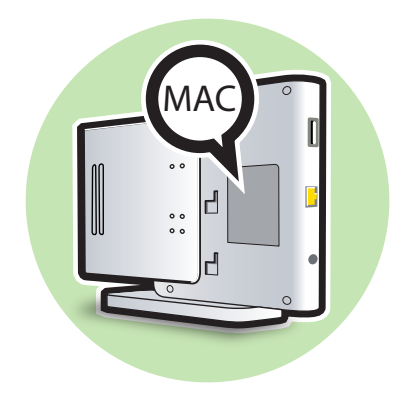

#### Über Ihren Internet-Browser.

Befindet sich Ihre QIVICON Home Base in Ihrem Heimnetzwerk, wird sie über den Gerätenamen **qivicon** von Ihrem Breitbandrouter erkannt. Um auf die Bedienoberfläche zuzugreifen führen Sie bitte die folgenden Schritte aus.

- 1. Starten Sie den Internet-Browser auf Ihrem Computer.
- Geben Sie http://qivicon oder die IP-Adresse Ihrer QIVICON Home Base http://192.168.5.5 in das Eingabefeld Ihres Internet-Browsers ein und bestätigen Sie mit der Eingabe-Taste.

Hinweis: Achten Sie darauf, nicht www oder die Endung .de mit einzugeben. Ihre QIVICON Home Base wird in diesem Fall nicht gefunden, es erscheint die Meldung Seite nicht verfügbar.

3. Sie werden automatisch auf die Login-Seite weitergeleitet. Bitte verwenden Sie die E-Mail-Adresse und das Passwort, welches Sie bei der Registrierung Ihrer QIVICON Home Base verwendet haben.

Hinweis: Verwenden Sie nicht das Gerätepasswort, dass auf dem Typenschild angegeben ist, da dieses nur für die Netzwerkeinstellungen gilt (siehe Seite 35).

#### Über die Netzwerkumgebung (Windows 8).

Ihre QIVICON Home Base macht sich in Ihrem Heimnetzwerk als Endgerät bekannt. Dadurch erscheint es in Windows 8 in der Netzwerkumgebung in der Rubrik Andere Geräte.

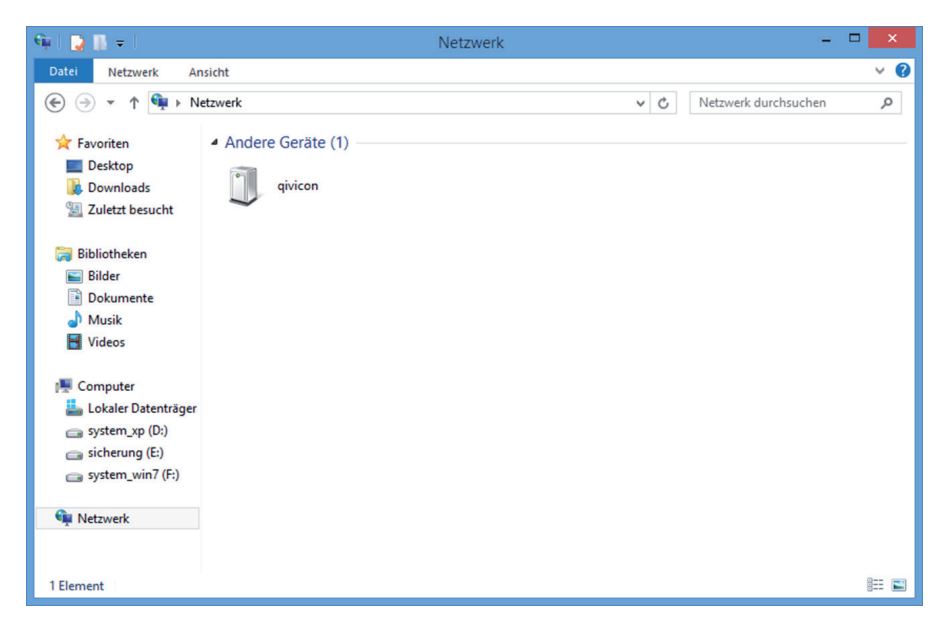

- 1. Klicken Sie im Windows-Explorer auf die Rubrik Netzwerk.
- 2. Klicken Sie in der Rubrik Andere Geräte doppelt auf das Symbol qivicon.
- 3. Der als Standard eingestellte Internet-Browser öffnet sich und die Login-Seite Ihrer QIVICON Home Base wird angezeigt.

Hinweis: Eventuell ist es erforderlich, die Netzwerkerkennung manuell zu aktivieren (siehe Abschnitt Netzwerkerkennung einschalten).

#### Über die Netzwerkumgebung (Windows 7).

Ihre QIVICON Home Base macht sich in Ihrem Heimnetzwerk als Endgerät bekannt. Dadurch erscheint es in Windows 7 in der Netzwerkumgebung in der Rubrik Andere Geräte.

|                                                                                                    |                                                                                                    |                              |              | × |
|----------------------------------------------------------------------------------------------------|----------------------------------------------------------------------------------------------------|------------------------------|--------------|---|
| 🕒 🕞 – 🖣 🕨 Netzwerl                                                                                                    | k 🕨                                                                                                    | 👻 🍫 Netzwerk durchsi         | uchen        | Q |
| Organisieren 👻 Netzw                                                                                                    | verk- und Freigabecenter Einen Drucker hinzufügen                                                                                             | Ein Drahtlosgerät hinzufügen | ₩ <b>-</b> ▼ | 0 |
| <ul> <li>★ Favoriten         <ul> <li>Desktop</li> <li>Downloads</li> <li>Zuletzt besucht</li> </ul> </li> <li>Bibliotheken         <ul> <li>Bibliotheken</li> <li>Bibliotheken</li> <li>Bibliotheken</li> <li>Bibliotheken</li> <li>Musik</li> <li>Wideos</li> </ul> </li> <li>Heimnetzgruppe</li> <li>Computer         <ul> <li>Macintosh HD (E:)</li> <li>Macintosh HD (E:)</li> </ul> </li> <li>Netzwerk         <ul> <li>MACBOOK</li> </ul> </li> </ul> | <ul> <li>Andere Geräte (1)</li> <li>qivicon</li> <li>Computer (1)</li> <li>MACBOOK</li> <li>Multimedia (1)</li> <li>MACBOOK: nils:</li> </ul> |                              |              |   |
| 3 Elemente                                                                                                    |                                                                                                    |                              |              |   |

- 1. Klicken Sie im Windows-Explorer auf die Rubrik Netzwerk.
- 2. Klicken Sie in der Rubrik Andere Geräte doppelt auf das Symbol qivicon.
- 3. Der als Standard eingestellte Internet-Browser öffnet sich und die Login-Seite Ihrer QIVICON Home Base wird angezeigt.

Hinweis: Eventuell ist es erforderlich, die Netzwerkerkennung manuell zu aktivieren (siehe Abschnitt Netzwerkerkennung einschalten).

#### Über den Finder (OSX 10.6 oder neuer).

Ihre QIVICON Home Base macht sich in Ihrem Heimnetzwerk als Endgerät bekannt. Dadurch erscheint es in Mac OSX in der Netzwerkumgebung in der Rubrik FREIGABEN.

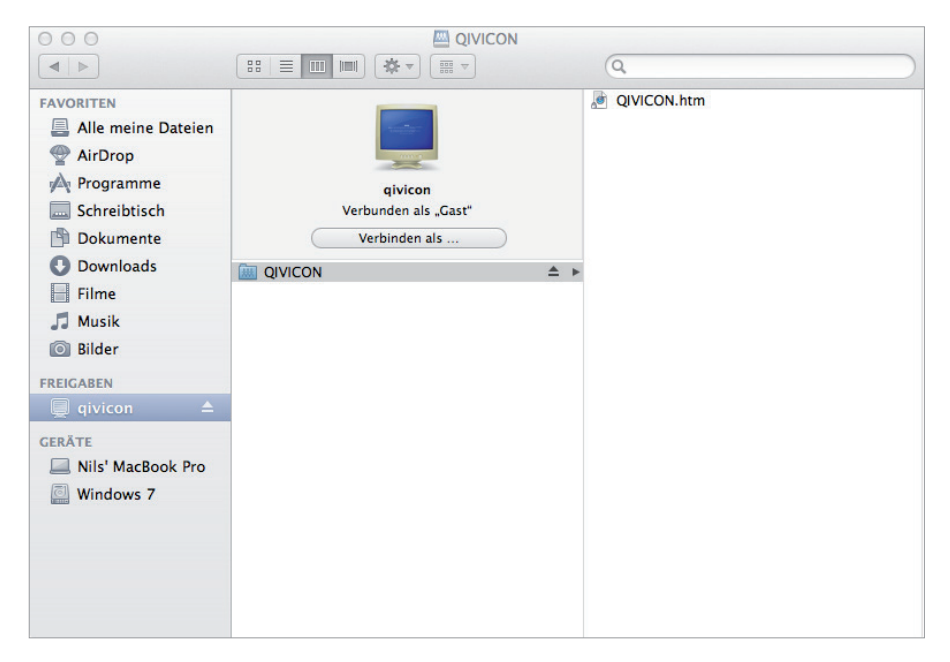

- 1. Öffnen Sie den Finder.
- 2. Klicken Sie auf **qivicon** in der Rubrik **FREIGABEN** auf der linken Seite.
- 3. Klicken Sie doppelt auf die Datei QIVICON.htm.
- 4. Der als Standard eingestellte Internet-Browser öffnet sich und die Login-Seite Ihrer QIVICON Home Base wird angezeigt.

## Technische Hilfe.

### Wenn mal nicht alles läuft wie es soll.

Auch wenn wir Ihre QIVICON Home Base optimal voreingestellt haben, kann es dennoch passieren, dass Sie Einstellungen für eine reibungslose Nutzung anpassen müssen.

Die beiden wahrscheinlichsten Probleme sind:

#### Netzwerkfehler

Ihre QIVICON Home Base wird nicht automatisch von Ihrem Breitbandrouter erkannt - die Leuchtanzeige **Service** leuchtet rot. Die wahrscheinlichste Lösung für dieses Problem ist die Vergabe einer statischen IP-Adresse.

Lösungsweg: Zugriff auf die Netzwerkeinstellungen → Einloggen in die Netzwerkeinstellungen → Netzwerkeinstellungen ändern → Neu starten

Tipp: Weitere Infos finden Sie im Abschnitt Zugriff auf die Netzwerkeinstellungen und folgende.

#### Technischer Defekt / Fehlfunktion

Ihre QIVICON Home Base verhält sich nicht wie im Abschnitt Einrichten beschrieben. Wahrscheinlich liegt ein technischer Defekt vor. Besuchen Sie in diesem Fall die QIVICON Seite im Internet unter http://www.qivicon.de/support.

#### Allgemeine Probleme und Probleme im Heimnetzwerk (LAN).

| Problem                                             | Mögliche Ursache                                                                                                    | Abhilfe                                                                                                    |
|-----------------------------------------------------|----------------------------------------------------------------------------------------------------|----------------------------------------------------------------------------------------------------|
| Die Leuchtan-<br>zeigen leuchten<br>nicht.          | Ihre QIVICON Home<br>Base wird nicht mit<br>Strom versorgt.                                                                                                | Stellen Sie sicher, dass das<br>Netzteil richtig in die Steckdose<br>eingesteckt ist.                                                                                                    |
|                                                     |                                                                                                    | Überprüfen Sie, ob die verwen-<br>dete Steckdose ordnungsge-<br>mäß funktioniert.                                                                                                    |
|                                                     |                                                                                                    | Stellen Sie sicher, dass das<br>Netzteil und das Netzkabel<br>nicht beschädigt sind. Sollten<br>Sie eine Beschädigung feststel-<br>len, trennen Sie das Netzteil<br>umgehend von der Steckdose<br>und wenden Sie sich bitte an<br>den Kundendienst.                                                       |
|                                                     |                                                                                                    | Wenn Sie Ihre QIVICON Home<br>Base mit einem Power Pack<br>betreiben, schließen Sie das<br>Netzteil vorübergehend direkt<br>an. Hilfe bei der Fehlersuche<br>am Power Pack finden Sie in<br>der Bedienungsanleitung des<br>Power Pack.                                                                    |
| Die Leuchtanzeige<br>Power leuchtet<br>rot.         | Es besteht eine Fehl-<br>funktion Ihrer QIVICON<br>Home Base.                                                                                              | Starten Sie Ihre QIVICON Home<br>Base neu. Wenn die Leuchtan-<br>zeige Power wenige Minuten<br>nach dem Neustart Ihrer<br>QIVICON Home Base immer<br>noch rot leuchtet, wenden Sie<br>sich bitte an den Kundendienst.                                                                                     |
| Die Leuchtanzei-<br>ge Power blinkt<br>langsam rot. | Die Aktualisierung Ihrer<br>QIVICON Home Base<br>ist fehlgeschlagen, so<br>dass sie in den zu-<br>letzt funktionierenden<br>Zustand zurückgesetzt<br>wird. | Warten Sie, bis das automa-<br>tische Zurücksetzen abge-<br>schlossen ist. Trennen Sie Ihre<br>QIVICON Home Base während-<br>dessen nicht von der Stromzu-<br>fuhr. Sollte Ihre QIVICON Home<br>Base weiterhin nicht ordnungs-<br>gemäß funktionieren, wenden<br>Sie sich bitte an den Kunden-<br>dienst. |

| Problem                                                                        | Mögliche Ursache                                                                                                    | Abhilfe                                                                                                    |
|--------------------------------------------------------------------------------|----------------------------------------------------------------------------------------------------|----------------------------------------------------------------------------------------------------|
| Die Leuchtanzeige<br>Service leuchtet<br>nicht.                                | Das Netzwerkkabel<br>ist nicht richtig ange-<br>schlossen.                                                                                                    | Stellen Sie sicher, dass das<br>Netzwerkkabel sowohl am<br>Netzwerkanschluss Ihrer<br>QIVICON Home Base als auch an<br>dem verwendeten Breitband-<br>router richtig angeschlossen<br>ist. |
|                                                                                |                                                                                                    | Verwenden Sie das mit Ihrer<br>QIVICON Home Base mitgelie-<br>ferte Netzwerkkabel.                                                                                                    |
|                                                                                | Das angeschlossene<br>Gerät ist ausgeschaltet.                                                                                                    | Stellen Sie sicher, dass sowohl<br>Ihre QIVICON Home Base als<br>auch der daran angeschlossene<br>Breitbandrouter eingeschaltet<br>sind.                                                  |
| Die Leuchtanzeige<br>Service leuchtet<br>rot.                                  | Die Verbindung mit dem<br>Server ist noch nicht<br>aufgebaut.                                                                                                  | Ihre QIVICON Home Base stellt<br>die Verbindung mit der Smart<br>Home Plattform (QIVICON<br>Server) her. Warten Sie einen<br>Moment.                                                      |
|                                                                                | Die Verbindung mit<br>dem Internet ist nicht<br>möglich.                                                                                                    | Überprüfen Sie, ob der mit Ihrer<br>QIVICON Home Base verbunde-<br>ne Breitbandrouter eine Verbin-<br>dung zum Internet aufgebaut<br>hat.                                                 |
| Die Leuchtanzei-<br>ge <mark>Service</mark> blinkt<br>langsam rot.             | Sie sind über einen<br>Computer direkt mit<br>Ihrer Home Base ver-<br>bunden, z. B. um die<br>Netzwerkeinstellungen<br>ändern zu können (sie-<br>he Seite 36). | Es liegt kein Fehler vor. Schlie-<br>ßen Sie Ihre QIVICON Home<br>Base direkt an den Breitban-<br>drouter an, um wieder in den<br>Regelbetrieb überzugehen.                               |
| Sie können nicht<br>auf Ihre Home<br>Base im Heim-<br>netzwerk zugrei-<br>fen. | Ihre Home Base ist aus-<br>geschaltet oder nicht<br>mit dem Heimnetzwerk<br>verbunden.                                                                         | Überprüfen Sie, ob Ihre QIVICON<br>Home Base an das Stromnetz<br>angeschlossen ist und die<br>Verbindung zu Ihrem Breitband-<br>router besteht.                                           |
|                                                                                | Der Name <b>qivicon</b><br>wurde nicht von Ihrem<br>Breitbandrouter er-<br>kannt.                                                                              | Versuchen Sie eine der anderen<br>Methoden, um Ihre QIVICON<br>Home Base im Heimnetzwerk<br>zu finden.                                                                                    |

| Problem                                                                                            | Mögliche Ursache                                                                                                    | Abhilfe                                                                                                    |
|----------------------------------------------------------------------------------------------------|----------------------------------------------------------------------------------------------------|----------------------------------------------------------------------------------------------------|
| Die Leuchtanzei-<br>ge <mark>Service</mark> blinkt<br>langsam weiß.                                | Die QIVICON Home<br>Base versucht eine<br>Verbindung zum Inter-<br>net aufzubauen. Wenn<br>dieser Status länger<br>besteht, kann es sein,<br>dass die Internetver-<br>bindung unterbrochen<br>wurde. | Überprüfen Sie, ob die Internet-<br>verbindung über Ihren Breit-<br>bandrouter besteht.                                                                                |
| Sie können ange-<br>schlossene Geräte<br>nicht erreichen<br>(schalten, Ereig-<br>nisse empfangen). | Die Entfernung zum<br>angeschlossenen Gerät<br>ist zu groß oder die<br>Funkverbindung wird<br>durch zu viele Wände<br>und Decken beein-<br>flusst.                                                   | Reduzieren Sie den Abstand<br>oder optimieren Sie den<br>Standort. Details hierzu lesen<br>Sie bitte in Abschnitt Hinweise<br>zum Aufstellort auf Seite 12/13<br>nach. |
|                                                                                                    | Das Gerät wurde noch<br>nicht mit Ihrer QIVICON<br>Home Base logisch<br>verbunden.                                                                                                    | Besuchen Sie das QIVICON Por-<br>tal und verbinden Sie das Gerät<br>mit Ihrer QIVICON Home Base.                                                                       |
| Ein neues Gerät<br>kann nicht ver-<br>bunden werden.                                               | Die Entfernung zu dem<br>Gerät ist zu groß oder<br>die Funkverbindung<br>wird durch zu viele<br>Wände und Decken<br>beeinflusst.                                                                     | Reduzieren Sie den Abstand<br>oder optimieren Sie den<br>Standort. Details hierzu lesen<br>Sie bitte in Abschnitt Hinweise<br>zum Aufstellort auf Seite 12/13<br>nach. |
|                                                                                                    | Das neue Gerät benö-<br>tigt einen USB-Funk-<br>stick für Ihre QIVICON<br>Home Base.                                                                                                    | Informieren Sie sich auf<br>http://www.qivicon.de/sup-<br>port über Kompatibilität Ihres<br>Gerätes und spezielle Anforde-<br>rungen.                                  |

#### Probleme mit USB-Steckplätzen.

| Problem                                                        | Mögliche Ursache                                                                                                    | Abhilfe                                                                                      |
|----------------------------------------------------------------|----------------------------------------------------------------------------------------------------|----------------------------------------------------------------------------------------------|
| Eine der Leucht-<br>anzeigen <mark>USB</mark><br>leuchtet rot. | Die Verbindung ist<br>fehlerhaft.                                                                                                    | Entfernen Sie den entsprechen-<br>den USB-Funkstick und schlie-<br>ßen Sie diesen erneut an. |
| Die Leuchtan-<br>zeige USB blinkt<br>schnell/flackert<br>weiß. | Ein USB-Funkstick ist<br>am zugehörigen USB-<br>Steckplatz angeschlos-<br>sen und in Betrieb.<br>Das weiße Flackern<br>bedeutet nicht in jedem<br>Fall, dass auch Daten<br>über Funk übertragen<br>werden. | Es liegt kein Fehler vor.                                                                    |

#### Erweiterte Konfiguration.

| Problem                                                                                                    | Mögliche Ursache                                                                            | Abhilfe                                                                                                    |
|----------------------------------------------------------------------------------------------------|---------------------------------------------------------------------------------------------|----------------------------------------------------------------------------------------------------|
| Ihre QIVICON<br>Home Base ist<br>direkt an einen<br>Computer ange-<br>schlossen, jedoch<br>kann auf die<br>Netzwerkeinstel-<br>lungen mit einem<br>Internet-Browser<br>nicht zugegriffen<br>werden. | Der Computer ist nicht<br>so konfiguriert, dass er<br>IP-Adressen automa-<br>tisch bezieht. | Überprüfen Sie die TCP/IP-<br>Eigenschaften des Computers.<br>Der Computer muss so konfigu-<br>riert sein, dass er IP-Adressen<br>automatisch per DHCP bezieht.<br>(siehe Abschnitt Automatische<br>Zuweisung von IP-Adressen) |
|                                                                                                    | TCP/IP ist auf dem<br>Computer nicht instal-<br>liert.                                      | Überprüfen Sie die Netzwerk-<br>konfiguration des Computers.                                                                                                    |
|                                                                                                    | Auf dem Computer ist<br>eine Firewall eingerich-<br>tet.                                    | Konfigurieren Sie die Firewall<br>so, dass eine ausgehende<br>Verbindung zu einem Webserver<br>über http und https (Ports 80<br>und 443) möglich ist.                                                                          |
|                                                                                                    | Im Internet-Browser<br>wurde eine falsche<br>Adresse eingegeben.                            | Überprüfen Sie die eingegebene<br>Adresse.                                                                                                    |

| Problem                                                                                         | Mögliche Ursache                                                      | Abhilfe                                                                                                    |
|-------------------------------------------------------------------------------------------------|-----------------------------------------------------------------------|----------------------------------------------------------------------------------------------------|
|                                                                                                 |                                                                       | Die werkseitige Adresse lautet<br>http://192.168.5.5.<br>Alternativ können Sie Ihre<br>QIVICON Home Base auch über<br>http://qivicon erreichen.                                                                                |
| Die Notfallkonso-<br>le wird im Inter-<br>net-Browser nicht<br>oder nicht richtig<br>angezeigt. | Der von Ihnen genutzte<br>Internet-Browser wird<br>nicht unterstützt. | Stellen Sie sicher, dass Sie<br>einen der folgenden Internet-<br>Browser benutzen:<br>Microsoft Internet Explorer ab<br>Version 9<br>Mozilla Firefox ab Version 13<br>Apple Safari ab Version 5<br>Google Chrome ab Version 19 |
| Das Problem<br>konnte mit den<br>vorgeschlagenen<br>Abhilfen nicht<br>behoben werden.           |                                                                       | Setzen Sie Ihre QIVICON Home<br>Base auf Werkseinstellungen<br>zurück.<br>(siehe Abschnitt Zurücksetzen<br>auf Werkseinstellungen)                                                                                             |

### Besondere Konfiguration.

#### Zugriff auf die Netzwerkeinstellungen.

Ihre QIVICON Home Base kann mit einer statischen IP-Adresse innerhalb des Heimnetzwerks betrieben werden. Das geht wie folgt:

- 1. Trennen Sie Ihre QIVICON Home Base vom Breitbandrouter.
- Aktivieren Sie die automatische Zuweisung von IP-Adressen (DHCP) in den Netzwerkeinstellungen Ihres Computers (siehe Abschnitt Automatische Zuweisung von IP-Adressen).
- 3. Verbinden Sie Ihre QIVICON Home Base mithilfe des Netzwerkkabels (gelbe Stecker) direkt mit dem Netzwerkanschluss Ihres Computers.
- 4. Warten Sie, bis die Leuchtanzeige Service rot blinkt.

Tipp: Sollte die Leuchtanzeige Service nicht rot zu blinken beginnen, entfernen Sie das Netzwerkkabel und stecken Sie es 5 Sekunden später erneut ein.

 Geben Sie http://qivicon oder die IP-Adresse Ihrer QIVICON Home Base http://192.168.5.5 in das Eingabefeld ein und bestätigen Sie mit der Eingabe-Taste.

Hinweis: Achten Sie bitte darauf, nicht www oder die Endung .de mit einzugeben. Die Seite der Netzwerkeinstellungen wird in diesem Fall nicht gefunden, es erscheint die Meldung Seite nicht verfügbar.

6. Sie werden automatisch auf die Seite der Netzwerkeinstellungen weitergeleitet. Einloggen in die Netzwerkeinstellungen.

| CONSTRUCTION<br>Networkeinstellungen<br>Sollte sich hire QVICON Home Base nicht mit dem Internet verbinden, loggen<br>Sich bie unter Networkeinstellungen ein. Heit können Sie die<br>Netwerkeinstellungen der Höme Base andrem. Initial benötigen Sie hier das<br>Kommond, das auf der Flücksete der QVICON Höme Base aufgedruckt ist. Aus<br>Sichneheitsgrunden entgefeheten wir ihnen, dieses Passwort nach dem ersten<br>Einiggen zu ändern. | Control Control Contro Control Control Control Control Control Control Control Control Co |                            |                                                                                                    | ✓Deutsch |
|----------------------------------------------------------------------------------------------------|----------------------------------------------------------------------------------------------------|----------------------------|----------------------------------------------------------------------------------------------------|----------|
| Netzwerkeinstellungen Sollte sich Ihre QWCON Home Base nicht mit dem Internet verbinden, loggen Sich bite uter Verzwerkeinstellungen ein. Hier können Sie die Netzwerkeinstellungen der Home Base andern. Inital benötgen Sie hier das Kennwort, das auf der Rücksette der QWICON Home Base aufgedruckt ist. Aus Sicherheitsgründen empfehlein wir ihnen, dieses Passwort nach dem ersten Einloggen zu ändern.                                   | Netzwerkeinstellungen           Sollte sich ihre QMCON Home Base nicht mit dem internet verbinden, loggen           Sie sich bite unter Netzwerkeinstellungen ein. Hier können Sie die           Netzwerkeinstellungen der Home Base ändern. Initale benötgen Sie hier das           Kennwork, das auf der Fücksetie der QVICON Home Base ändern. Initale benötgen Sie hier das           Sicherheitsgründen empfehlen wir Ihnen, dieses Passwort nach dem ersten           Einliggen zu ändern.           Passwort                                                                                                    | <b>ΟΙΛΙ</b> ΟΟΝ            |                                                                                                    |          |
| Netzwerkeinstellungen Sollte sich ihre QWCON Home Base nicht mit dem Internet verbinden, loggen Sie sich bite unter Netzwerkeinstellungen ein. Hier können Sie die Netzwerkeinstellungen der Home Base ändern. Inital benötigen Sie hier das Kennwort, das auf der Prücksefte der QWCON Home Base aufgedrucktist. Aus Sicherheitsgründen empfehlen wir ihnen, dieses Passwort nach dem ersten Einloggen zu ändern.                               | Netzwerkeinstellungen Sollte sich ihre QMCON Home Base nicht mit dem internet verbinden, loggen Sie sich bite unter Netzwerkeinstellungen ein. Hier können Sie die Netzwerkeinstellungen der Home Base ändern. Initial berötigen Sie hier das Kennword, das auf der Fücksette der QMCON Home Base aufgedruckt st. Aus Sicherheitsgründen empfehlen wir ihnen, dieses Passwort nach dem ersten Einloggen zu ändern. Passwort Passwort                                                                                                    |                            |                                                                                                    |          |
|                                                                                                    | Passwort U zeichen anzeigen                                                                                                    | ÷                          | Netzwerkeinstellungen<br>Sollte sich lihre QMCON Home Base nicht mit dem Internet verbinden, loggen<br>Sie sich bilte unter Netzwerkeinstellungen ein. Hier können Sie die<br>Netzwerkeinstellungen der Flocksete der QMCON Home Base aufgedruck ist. Aus<br>Sicherheitsgründen empfehlen wir ihnen, dieses Passwort nach dem ersten<br>Einloggen zu ändern. |          |
| Login                                                                                                    |                                                                                                    | Powered by Deutsche Teleko | m                                                                                                    | Java     |

- 1. Geben Sie das Gerätepasswort in das Eingabefeld ein (im Auslieferungszustand gilt das Gerätepasswort auf dem Aufkleber auf der Rückseite Ihrer QIVICON Home Base).
- 2. Klicken Sie auf die Schaltfläche Nach kurzer Zeit wird die Startseite der Netzwerkeinstellungen angezeigt.

Hinweis: Nach jeder fehlerhaften Eingabe des Gerätepassworts müssen Sie einige Sekunden warten, bis Sie das Passwort erneut eingeben können. Die Wartezeit verlängert sich zur Sicherheit vor unbefugtem Zugriff bei jedem weiteren Fehlversuch.

#### Netzwerkeinstellungen ändern.

Sie können die Netzwerkeinstellungen Ihrer QIVICON Home Base an Ihre Bedürfnisse anpassen. Das ist beispielsweise notwendig, wenn Sie in Ihrem Heimnetzwerk statische IP-Adressen vergeben haben.

| System Netzwerk        | Logfiles |  |
|------------------------|----------|--|
| Einstellungen ändern   |          |  |
| IPv4                   |          |  |
| Subnetzmaske:          | Auto     |  |
| Lokale IPv4 Adresse:   | Auto     |  |
| Primärer DNS-Server:   | Auto     |  |
| Sekundarer DNS-Server: | Auto     |  |
| IPv6                   |          |  |
| Lokale IPv6 Adresse:   | 101      |  |
| Primärer DNS-Server:   | 25       |  |
| Sekundärer DNS-Server: |          |  |
|                        |          |  |
|                        |          |  |
|                        |          |  |

- 1. Klicken Sie in der oberen Reihe auf den Reiter Netzwerk.
- 2. Jetzt sehen Sie die aktuellen Einstellungen im Bereich Netzwerk, unterteilt in die Bereiche IPv4 und IPv6.
- 3. Klicken Sie auf die Schaltfläche Einstellungen ändern
- 4. Wählen Sie die Option Adresse statisch vergeben.

|                      |                           |                                    |       | ✓Deutsch   |
|----------------------|---------------------------|------------------------------------|-------|------------|
| <b>ϘΙ</b> ΛΙCON      |                           |                                    |       | 🔒 Abmelden |
|                      | Cinate II was a inc       | 1                                  |       |            |
|                      | Einstellungen and         | lem                                | ×     |            |
| Einstellungen ändern | IPv4                      |                                    |       |            |
|                      | IP-Adresse bezieher       | 1:                                 | _     |            |
|                      | Automatisch per E         | HCP      Adresse statisch vergeben |       |            |
|                      | IP-Adresse                | 192.168.1.100                      |       |            |
|                      | Subnetzmaske              | 255.255.255.0                      |       |            |
|                      | Standardgateway           | 192.168.1.1                        |       |            |
|                      | Primärer DNS-<br>Server   | 192.168.1.1                        |       |            |
|                      | Sekundärer DNS-<br>Server | 194.25.2.129                       |       |            |
|                      | IPv6                      |                                    |       |            |
|                      | IPv6 verwenden:           | Nein                               |       |            |
|                      | Abbrechen                 | Spe                                | ichem |            |
|                      |                           |                                    |       |            |

5. Tragen Sie die neue IPv4-Adresse in die Eingabefelder ein.

Hinweis: Beachten Sie, dass sich die IP-Adresse Ihrer QIVICON Home Base innerhalb des Adressbereichs Ihres Breitbandrouters befinden muss. Vergeben Sie an Ihre QIVICON Home Base eine freie IP-Adresse.

6. Wenn Sie die neue IP-Adresse eingegeben haben, bestätigen Sie die Änderungen durch Klicken der Schaltfläche Speichem . Wenn Sie Ihre Änderungen nicht speichern wollen, klicken Sie auf die Schaltfläche Abbrechen .

**Hinweis:** Stellen Sie im Anschluss hieran den Computer von automatischer IP-Adress-Zuweisung (DHCP) wieder auf eine statische IP-Adresse um.

**Hinweis:** Wenn Sie Ihre QIVICON Home Base mit statischer IP-Adresse betreiben, ist diese nicht mehr über http://qivicon erreichbar.

#### Neu starten.

Sie können Ihre QIVICON Home Base nach vorgenommenen Änderungen oder nach unerwarteten Fehlfunktionen neu starten.

| Neu starten                                                                                                 |                                                                                                    |                                                                            |  |
|----------------------------------------------------------------------------------------------------|----------------------------------------------------------------------------------------------------|----------------------------------------------------------------------------|--|
|                                                                                                    |                                                                                                    |                                                                            |  |
| Firmware:                                                                                                   | 1.3.45 (13.09.2013 05:33:0                                                                                  | 7 CESTI                                                                    |  |
| Home Base neu sta                                                                                           | rten                                                                                                    | ×                                                                          |  |
| Der Neustart der<br>Anspruch nehme<br>um zu sehen, ob<br>Verfügung steht.<br>Wollen Sie die QI<br>Abbrechen | Home Base kann einige M<br>n. Bitte aktualisieren Sie Ih<br>die QWICON Home Base<br>VICON Home Base wirklic | nuten in<br>Browseffenster,<br>wieder zur<br>h neu starten?<br>Neu starten |  |
|                                                                                                    |                                                                                                    |                                                                            |  |
|                                                                                                    |                                                                                                    |                                                                            |  |
|                                                                                                    |                                                                                                    |                                                                            |  |

- 1. Klicken Sie in der oberen Reihe auf den Reiter System.
- 2. Klicken Sie auf die Schaltfläche Neu starten .
- 3. Wenn Sie wirklich neu starten wollen, bestätigen Sie dies durch Klicken auf die Schaltfläche Neu starten klicken Sie auf die Schaltfläche Abbrechen.

#### Passwort ändern.

Nach dem Login können Sie jederzeit das werkseitig vorgegebene Gerätepasswort Ihrer QIVICON Home Base ändern und durch ein persönliches Passwort ersetzen.

Hinweis: Die Änderung betrifft nur das Gerätepasswort für den Zugriff auf die Netzwerkeinstellungen. Ihr Mein QIVICON Passwort für den Zugriff über die QIVICON Seite im Internet und auf die lokale Mein QIVICON Seite wird hierdurch nicht geändert.

| System          | Netzwerk                       | Logfiles                                                                     |     |
|-----------------|--------------------------------|------------------------------------------------------------------------------|-----|
| Passwort ändern | Neu starten                    | Backup: Auf Werkseinstellung:                                                |     |
|                 |                                |                                                                              |     |
|                 | Passwort ändern                |                                                                              | ×   |
|                 | Aktuelles Passwort*            |                                                                              |     |
|                 | Neues Passwort*                |                                                                              | j 🔲 |
|                 |                                | Mindestens 6 Zeichen, bestehend aus Buchstaben,<br>Zahlen und Sonderzeichen. |     |
|                 | Neues Passwort<br>wiederholen* |                                                                              |     |
|                 | Abbrechen                      | Speichen                                                                     | n   |
|                 | Zeitserver:                    | nto1.t-online.de                                                             |     |
|                 |                                |                                                                              |     |
|                 |                                |                                                                              |     |
|                 | Akkustatus:                    | Netzstrom                                                                    |     |

- 1. Klicken Sie in der oberen Reihe auf den Reiter System.
- 2. Klicken Sie auf die Schaltfläche Passwort ändern .
- 3. Tragen Sie Ihr bisheriges Gerätepasswort in das obere Eingabefeld ein.
- 4. Tragen Sie Ihr neues Gerätepasswort in das mittlere Eingabefeld ein.

**Hinweis:** Das Gerätepasswort muss mindestens 6 (maximal 32) Stellen haben und jeweils eine Zahl, einen Buchstaben UND ein Sonderzeichen enthalten. Vermeiden Sie Eigennamen und allzu offensichtliche Begriffe. Als Sonderzeichen sind () [] {}?!\$ § % & / = \* + ~ ,.;:< > - \_ zugelassen.

- 5. Tragen Sie Ihr neues Gerätepasswort zur Kontrolle noch einmal in das untere Eingabefeld ein.
- 6. Wenn Sie Ihr neues Passwort eingegeben haben, bestätigen Sie die Änderungen durch Klicken der Schaltfläche Speichern . Wenn Sie Ihre Änderungen nicht speichern wollen, klicken Sie auf die Schaltfläche Abbrechen .

Hinweis: Sollten Sie das Gerätepasswort einmal vergessen, können Sie durch ein Zurücksetzen Ihrer QIVICON Home Base auf die Werkseinstellungen wieder das werkseitig vergebene Gerätepasswort aktivieren. Bitte bedenken Sie, dass beim Zurücksetzen alle Einstellungen Ihrer QIVICON Home Base gelöscht werden.

#### Sicherung der Einstellungen.

Ihre QIVICON Home Base ermöglicht Ihnen die Sicherung Ihrer persönlichen Einstellungen. Mit einer Sicherung können Sie nach einem Zurücksetzen auf Werkseinstellungen die von Ihnen vorgenommenen Einstellungen wiederherstellen.

In der Sicherung werden die Einstellungen zu IP-Adressen und Ihr Gerätepasswort gesichert. Apps von Drittanbietern sowie deren Einstellungen und Daten werden aus datenschutzrechtlichen Gründen nicht gesichert.

Die Sicherung wird von Ihnen bei Erstellung mit einem Passwort versehen und ist so gegen Fremdnutzung gesichert.

|                    |                                                                                                    |                                                                                                    |          | ✓Deutsch |
|--------------------|----------------------------------------------------------------------------------------------------|----------------------------------------------------------------------------------------------------|----------|----------|
| <b>ϘΙΛΙCON</b>     |                                                                                                    |                                                                                                    |          | Abmelden |
| System             | Backup                                                                                                    |                                                                                                    | ×        |          |
| Passwort andern    | Einstellungen sic                                                                                                    | hern                                                                                                    | :ksetzen |          |
| Home Base Informat | Um Ihre Einstellunge<br>auf Ihrem Rechner.                                                                                                    | n zu sichern, speichern Sie bitte die Sicherungsdatei                                                                                                    |          |          |
|                    | Einstellungen wir<br>Wählen Sie zunächst<br>"Durchsuchen" kilck<br>anschließend auf Wil<br>Sicherungsdatei<br>Passwort für<br>Sicherungsdatei | Sicherung speichern  scherung speichern  scherungsdatei aus, indem Sie auf en und geben Sie dann ihr Passwort ein. Klicken Sie derherstellen  Ditte geben Sie das Passwort ein, mit dem Sie ihre Sicherungsdatei geschütt haben.  Wiederherstellen |          |          |

- 1. Klicken Sie in der oberen Reihe auf den Reiter System.
- Klicken Sie auf die Schaltfläche Backup
   Klicken Sie auf die Schaltfläche Sicherung speichern

|                                                                                                    |                                                                                                    | ~        |  |
|----------------------------------------------------------------------------------------------------|----------------------------------------------------------------------------------------------------|----------|--|
| <b>QIVICON</b> Backup                                                                                                    |                                                                                                    | ×        |  |
| System Einstellungen sich                                                                                                    | ern                                                                                                    |          |  |
| Bitte geben Sie ein Pas<br>Passwort andern Zugriff zu schützen.                                                              | sswort ein, um Ihre Sicherungsdatei vor fremdem                                                                                                    | iksetzen |  |
| Home Base Informat Passwort                                                                                                  | •••••                                                                                                    |          |  |
|                                                                                                    | Mindestens 6 Zeichen, bestehend aus Buchstaben,<br>Zahlen und Sonderzeichen.                                                                                                   |          |  |
| Passwort wiederholen                                                                                                    | ••••••                                                                                                    |          |  |
| Einstellungen wied<br>Wihlen Sie zunächst ih<br>"Durchsuchen" Klicken<br>anschließend auf "Wied<br>Frweitert Sicherungsdatei | Ierherstellen<br>re Sicherungsdatei aus, indem Sie auf<br>und geben Sie dann ihr Passwort ein. Klicken Sie<br>derherstellen <sup>*</sup> .<br>Datei auswahlen Keine ausgewählt | -        |  |
| Passwort für<br>Sicherungsdatei                                                                                              | Bilte geben Sie das Passwort ein, mit dem Sie Ihre<br>Sicherungsdatei geschützt haben.<br>Wiederherstellen                                                                     |          |  |
| Abbrechen                                                                                                    |                                                                                                    | -        |  |

4. Tragen Sie ein Passwort für Ihre Sicherung in das obere Eingabefeld ein. Wiederholen Sie das Passwort im unteren Eingabefeld.

**Hinweis:** Wählen Sie ein Passwort, das Sie sich gut merken können. Das Passwort der Sicherung muss mindestens 6 Stellen (maximal 32) und jeweils eine Zahl, einen Buchstaben UND ein Sonderzeichen enthalten. Wenn Sie die Sicherung wiederherstellen wollen, müssen Sie das hier vergebene Passwort erneut eingeben. Als Sonderzeichen sind () [] {}?!\$ § % & / = \* + ~,.;:< > -\_ zugelassen.

5. Klicken Sie auf die Schaltfläche Sicherung speichern .

#### Gesicherte Einstellungen wiederherstellen.

Sie können die zuvor gesicherten Einstellungen Ihrer QIVICON Home Base jederzeit wiederherstellen.

|                    |                                            |                                                                                                    | ✓Deutsch   |
|--------------------|--------------------------------------------|----------------------------------------------------------------------------------------------------|------------|
| <b>ϘΙ</b> ΛΙCON    |                                            |                                                                                                    | 🔒 Abmelden |
| System             | Backup                                     | ×                                                                                                    |            |
| Rasswort ändern    | Einstellungen sic                          | hern                                                                                                    | ksetzen    |
| Home Base Informat | Um Ihre Einstellunge<br>auf Ihrem Rechner. | n zu sichern, speichern Sie bitte die Sicherungsdatei                                                           |            |
|                    |                                            | Sicherung speichern                                                                                             |            |
|                    | Wählen Sie zunächst<br>"Durchsuchen" klick | Ihre Sicherungsdatei aus, indem Sie auf<br>en und geben Sie dann Ihr Passwort ein. Klicken Sie<br>decharztellan |            |
|                    | Sicherungsdatei                            | Datei auswählen QMCON_3692013.config                                                                            |            |
| Envoitort          | Sicherungsdatei                            | Bitte geben Sie das Passwort ein, mit dem Sie Ihre                                                              |            |
|                    |                                            | Wiederherstellen                                                                                                |            |
|                    | Abbrechen                                  |                                                                                                    |            |
|                    |                                            | Native to sur                                                                                                   |            |

- 1. Klicken Sie in der oberen Reihe auf den Reiter System.
- 2. Klicken Sie auf die Schaltfläche Backup
- 3. Wählen Sie den Speicherort und die gewünschte Sicherungsdatei aus.
- 4. Geben Sie das Passwort der Sicherungsdatei in das Eingabefeld ein.
- 5. Klicken Sie auf die Schaltfläche Wiederherstellen .

#### Logfiles.

Ihre QIVICON Home Base protokolliert alle auftretenden Ereignisse. Dies kann beispielsweise bei der Problembehebung nützlich sein.

| System                                                                                                    | Netzwerk Logfiles                                                                                                    |                 |   |
|----------------------------------------------------------------------------------------------------|----------------------------------------------------------------------------------------------------|-----------------|---|
| Ereignisse                                                                                                    |                                                                                                    |                 |   |
| Datum und Uhrzeit                                                                                                    | Meldung                                                                                                    |                 |   |
| 23.09.2013 11:21:49<br>23.09.2013 11:21:41<br>23.09.2013 00:30:01<br>22.09.2013 00:30:02<br>21.09.2013 00:30:02<br>20.09.2013 11:04:00<br>20.09.2013 11:02:50 | started as LAN-PC direct connect mode for system<br>LAN link up<br>configuration backup succeeded<br>configuration backup succeeded<br>LAN link down<br>ACS connection succeeded | ( configuration |   |
| 20.09.2013 11:01:00<br>20.09.2013 11:00:48                                                                                                    | ACS connection failed                                                                                                    |                 | · |
| 20.09.2013 11:01:00<br>20.09.2013 11:00:48<br>OSGi Runtime Kompo<br>Status                                                                                    | ACS connection failed                                                                                                    | Version         | ē |

- 1. Klicken Sie in der oberen Reihe auf den Reiter Logfiles.
- 2. Jetzt sehen Sie die Auflistung aller protokollierten Ereignisse.

Tipp: Die Darstellung der Logdateien ist unterteilt in Ereignisse, die Ihre QIVICON Home Base und Versionen der aktiven OSGi Komponenten betreffen. Diese können u. U. im Rahmen einer Problembehebung durch den Technischen Service abgefragt werden.

### Zurücksetzen auf Werkseinstellungen.

Auf Ihrer QIVICON Home Base können sensible persönliche Daten gespeichert sein. Deshalb sollten Sie Ihre QIVICON Home Base unbedingt auf die Werkseinstellungen zurücksetzen, bevor Sie Ihre QIVICON Home Base z. B. zur Reparatur geben oder zum Verkauf anbieten.

Das Zurücksetzen auf Werkseinstellungen ist auch notwendig, wenn Sie Ihr Gerätepasswort vergessen haben und Sie keinen Zugang mehr zu den Netzwerkeinstellungen haben. In diesem Fall müssen Sie Ihre QIVICON Home Base vollständig neu konfigurieren.

#### Zurücksetzen Variante 1 (Reset-Taste).

#### Hinweis: Dabei gehen alle Ihre Einstellungen verloren!

Ihre QIVICON Home Base muss am Stromnetz angeschlossen sein.

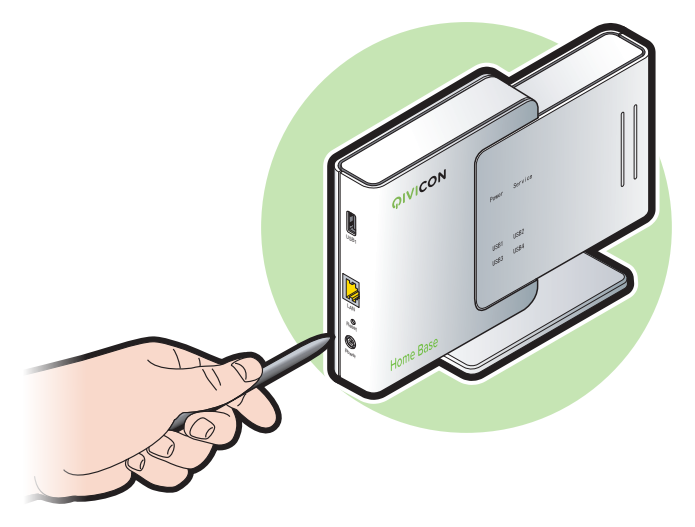

- Führen Sie einen spitzen Gegenstand, z.B. eine aufgebogene Büroklammer oder eine Kugelschreibermine in die kleine, mit **Reset** bezeichnete Öffnung an der Seite Ihrer QIVICON Home Base ein und drücken Sie damit mindestens 5 Sekunden lang auf die verborgene kleine Taste.
- Wenn Sie Ihre QIVICON Home Base anschließend abbauen möchten, warten Sie ca. 90 Sekunden, bevor Sie Ihre QIVICON Home Base vom Stromnetz trennen.

Jetzt sind alle Ihre Daten gelöscht und durch die Werkseinstellungen ersetzt. Ein unbefugter Zugriff auf persönliche Daten ist nun nicht mehr möglich.

Hinweis: Möchten Sie Ihre QIVICON Home Base zur Nutzung an Dritte weitergeben, ist es notwendig, dass Sie auf http://www.qivicon.de Ihre QIVICON Home Base aus Ihrem persönlichen Account löschen (deregistrieren).

#### Zurücksetzen Variante 2 (über die Netzwerkeinstellungen).

Wenn die von Ihnen vorgenommenen Einstellungen Probleme bereiten und Sie diese nicht manuell korrigieren möchten oder können, besteht die Möglichkeit, Ihre QIVICON Home Base auf Werkseinstellungen zurückzusetzen.

#### Hinweis: Alle Einstellungen (einschließlich der persönlichen) werden gelöscht!

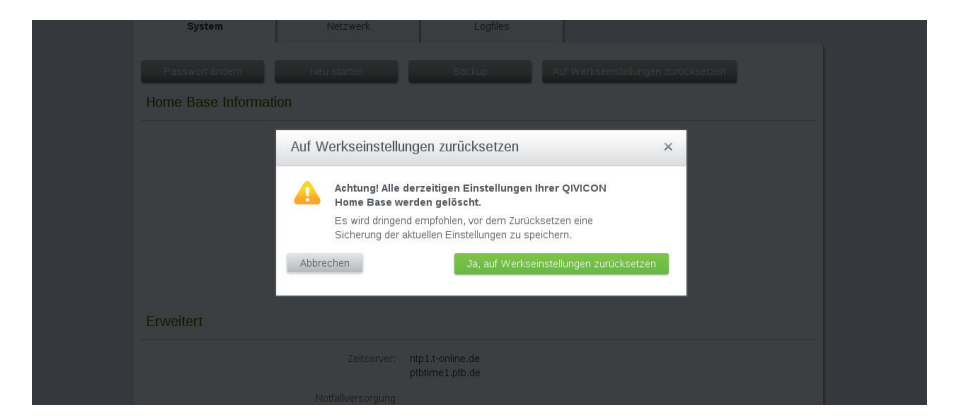

- 1. Klicken Sie in der oberen Reihe auf den Reiter System.
- 2. Klicken Sie auf die Schaltfläche Werkseinstellungen zurücksetzen .
- 3. Klicken Sie auf die Schaltfläche Ja, auf Werkseinstellungen zurücksetzen , wenn Sie Ihre QIVICON Home Base wirklich auf Werkseinstellungen zurücksetzen wollen. Klicken Sie auf die Schaltfläche Abbrechen , wenn Sie den Vorgang abbrechen wollen.

### Automatische Zuweisung von IP-Adressen.

#### Unter Windows 8.

- 1. Klicken Sie mit der rechten Taste in die linke, untere Ecke des Startbildschirms.
- 2. Wählen Sie den Eintrag Systemsteuerung.
- 3. Klicken Sie auf den Eintrag Netzwerk und Internet.
- 4. Klicken Sie auf den Eintrag Netzwerk und Freigabecenter.
- 5. Wählen Sie jetzt in der linken Spalte den Eintrag Adaptereinstellungen ändern.
- 6. Klicken Sie doppelt auf die Netzwerkverbindung, über die Sie mit Ihrer QIVICON Home Base verbunden sind, um die Status-Seite der Verbindung anzuzeigen.

| 🛛 Sta               | atus von Ethern | et 📕                 |  |
|---------------------|-----------------|----------------------|--|
| Allgemein           |                 |                      |  |
| Verbindung          |                 |                      |  |
| IPv4-Konnektivität: |                 | Kein Internetzugriff |  |
| IPv6-Konnektivität: | ĸ               | ein Netzwerkzugriff  |  |
| Medienstatus:       |                 | Aktiviert            |  |
| Dauer:              |                 | 00:13:31             |  |
| Übertragungsrate:   |                 | 100,0 MBit/s         |  |
| Details             |                 |                      |  |
| Aktivität           |                 |                      |  |
| Geser               | ndet — 💐        | Empfangen            |  |
| Pakete:             | 152             | 0                    |  |
| 😗 Eigenschaften     | Deaktivieren    | Diagnose             |  |
|                     |                 | Schließen            |  |

7. Klicken Sie auf Eigenschaften.

| Eigenschaften von Ethernet                                                                                                    | ×   |
|----------------------------------------------------------------------------------------------------|-----|
| Netzwerk Freigabe                                                                                                    |     |
| Verbindung herstellen über:                                                                                                    |     |
| PCI-E-Fast-Ethemet-Controller der Familie Marvell Yukon 8                                                                                                    |     |
| Konfigurieren                                                                                                    | i I |
| Diese Verbindung verwendet folgende Elemente:                                                                                                    |     |
| ☑ Date: und Druckerfreigsbe für Microsoft-Netzverken           △ Microsoft-Außgevorpverkoh für Netzverkadspter           ☑ Amosth-LLDP-Treber           ☑ + E/A. Treber für Verbindungsschlicht. Topologieerkennung           ☑ - Antrebut für Verbindungsschlicht. Topologieerkennung           ☑ - Internetprotokoll Version 6 (TCP/IPv6)           ☑ - Internetprotokoll Version 6 (TCP/IPv6)           ☑ - Internetprotokoll Version 4 (TCP/IPv6) |     |
| Installieren Deinstallieren Eigenschaften                                                                                                    |     |
| Beckhebung<br>Emcjalet de Zugriff auf Ressourcen in einem<br>Microsoft-Netzwerk.<br>OK Abbreche                                                                                                    | n   |

8. Setzen Sie den Haken in der Liste der Verbindungen bei Internetprotokoll Version 4 TCP/IPv4 und klicken Sie anschließend auf die Schaltfläche Eigenschaften.

| igenschaften von Internetpro                                                                                        | tokoll Version 4 ( ? 🗙                                                                                   |
|----------------------------------------------------------------------------------------------------|----------------------------------------------------------------------------------------------------|
| Allgemein Alternative Konfiguration                                                                                 |                                                                                                    |
| IP-Einstellungen können automatisch<br>Netzwerk diese Funktion unterstützt.<br>Netzwerkadministrator, um die geeige | zugewiesen werden, wenn das<br>Wenden Sie sich andernfalls an den<br>neten IP-Einstellungen zu beziehen. |
| IP-Adresse automatisch beziehe                                                                                      | n                                                                                                    |
|                                                                                                    | n:                                                                                                    |
| IP-Adresse:                                                                                                    |                                                                                                    |
| Subnetzmaske:                                                                                                    |                                                                                                    |
| Standardgateway:                                                                                                    |                                                                                                    |
| DNS-Serveradresse automatisch                                                                                       | n beziehen                                                                                               |
|                                                                                                    | verwenden:                                                                                               |
| Bevorzugter DNS-Server:                                                                                             |                                                                                                    |
| Alternativer DNS-Server:                                                                                            |                                                                                                    |
| Einstellungen beim Beenden üb                                                                                       | erprüfen                                                                                                 |
|                                                                                                    | Erweitert                                                                                                |
|                                                                                                    | OK Abbrechen                                                                                             |

 a) Sind die Optionen IP-Adresse automatisch beziehen und DNS-Serveradresse automatisch beziehen aktiviert, ist Ihr Computer bereits f
ür DHCP konfiguriert. Klicken Sie auf Abbrechen und schlie
ßen Sie die weiteren Fenster mit OK.

b) Sind die Optionen IP-Adresse automatisch beziehen und DNS-Serveradresse automatisch beziehen nicht aktiviert, aktivieren Sie diese Optionen und klicken Sie auf OK. Schließen Sie die weiteren Fenster mit OK.

10. Sie haben nun die Verbindung zwischen Ihrem Computer und Ihrer QIVICON Home Base konfiguriert und hergestellt.

#### Unter Windows 7.

- 1. Klicken Sie in der Taskleiste auf die Schaltfläche Start und wählen Sie Systemsteuerung.
- 2. Klicken Sie auf den Eintrag Netzwerk- und Freigabecenter.
- 3. Wählen Sie jetzt in der linken Spalte den Eintrag Adaptereinstellungen ändern.
- Klicken Sie doppelt auf die Netzwerkverbindung, über die Sie mit Ihrer QIVICON Home Base verbunden sind, um die Status-Seite der Verbindung anzuzeigen.

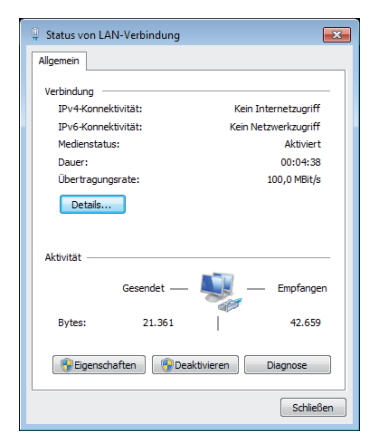

5. Klicken Sie auf Eigenschaften.

| Eigenschaften von LAN-Verbindung                                                                                                    |
|----------------------------------------------------------------------------------------------------|
| Netzwerk Freigabe                                                                                                    |
| Verbindung herstellen über:                                                                                                    |
| Generischer Marvell Yukon 88E8040-PCI-E-Fast-Ethemet-                                                                                                    |
| Konfigurieren                                                                                                    |
| Diese Verbindung verwendet folgende Elemente:                                                                                                    |
| Image: State State       Image: State State       Image: State       Image: State |
| Installeren Deinstalleren Eigenschaften<br>Bechrebung<br>TCP/Pr.d.s.Sandardprotokolf für WAN-Netzwerke, das den<br>Detenaustausch über verschiedene, miteinander vebundene<br>Netzwerke emöglicht.                                                                                                    |
| OK Abbrechen                                                                                                    |

6. Setzen Sie den Haken in der Liste der Verbindungen bei Internetprotokoll Version 4 TCP/IPv4 und klicken Sie anschließend auf die Schaltfläche Eigenschaften.

| Eigenschaft                                    | en von Internetprotokoll                                                                                                    | Version  | 4 (T | CP/IP | v4)  | ? ×       |
|------------------------------------------------|----------------------------------------------------------------------------------------------------|----------|------|-------|------|-----------|
| Allgemein                                      | Alternative Konfiguration                                                                                                    |          |      |       |      |           |
| IP-Einstel<br>Netzwerk<br>den Netz<br>beziehen | IP-Einstellungen können automatisch zugewiesen werden, wenn das<br>Netzwerk diese Funktion unterstützt. Wenden Sie sich andernfalls an<br>den Netzwerkedministrator, um die geeigneten IP-Einstellungen zu<br>beziehen. |          |      |       |      |           |
| IP-A                                           | dresse automatisch beziehe                                                                                                    | en       |      |       |      |           |
| - © Folg                                       | ende IP-Adresse verwende                                                                                                    | n:       |      |       |      |           |
| IP-Adr                                         | esse:                                                                                                    |          |      |       | 1.0  |           |
| Subnel                                         | tzmaske:                                                                                                    |          |      |       | 1.0  |           |
| Standa                                         | ardgateway:                                                                                                    |          |      |       | 1.0  |           |
| @ DNS                                          | -Serveradresse automatisc                                                                                                    | h bezieh | en   |       |      |           |
| - O Folg                                       | ende DNS-Serveradressen                                                                                                    | verwend  | len: |       |      |           |
| Bevora                                         | ugter DNS-Server:                                                                                                    |          |      |       | 1.0  |           |
| Alterna                                        | ativer DNS-Server:                                                                                                    |          |      |       |      |           |
| Ein                                            | stellungen beim Beenden üb                                                                                                    | erprüfe  | 'n   |       |      |           |
|                                                |                                                                                                    |          |      |       | Erwe | itert     |
|                                                |                                                                                                    |          |      | ОК    |      | Abbrechen |

 a) Sind die Optionen IP-Adresse automatisch beziehen und DNS-Serveradresse automatisch beziehen aktiviert, ist Ihr Computer bereits f
ür DHCP konfiguriert. Klicken Sie auf Abbrechen und schlie
ßen Sie die weiteren Fenster mit OK.

b) Sind die Optionen IP-Adresse automatisch beziehen und DNS-Serveradresse automatisch beziehen nicht aktiviert, aktivieren Sie diese Optionen und klicken Sie auf OK. Schließen Sie die weiteren Fenster mit OK.

8. Sie haben nun die Verbindung zwischen Ihrem Computer und Ihrer QIVICON Home Base konfiguriert und hergestellt.

#### Unter Windows Vista.

- 1. Klicken Sie in der Taskleiste auf die Schaltfläche **Start** und wählen Sie **Einstellungen**.
- 2. Klicken Sie auf den Eintrag Systemsteuerung.
- 3. Wählen Sie Netzwerk- und Internetverbindungen und klicken Sie anschließend auf das Symbol Netzwerkverbindungen.
- 4. Klicken Sie doppelt auf die Netzwerkverbindung, über die Sie mit Ihrer QIVICON Home Base verbunden sind.
- 5. Klicken Sie auf Eigenschaften.

| 🖟 Eigenschaften von LAN-Verbindung                                                                                                    |
|----------------------------------------------------------------------------------------------------|
| Netzwerk Freigabe                                                                                                    |
| Verbindung herstellen über:                                                                                                    |
| Generischer Marvell Yukon 88E8040-PCI-E-Fast-Ethemet-                                                                                                    |
| Konfigurieren<br>Diese Verbindung verwendet folgende Elemente:                                                                                                    |
| Pert für Microsoft-Netzwerke     Bost-Paketplaner     Botet - und Druckerfreigabe für Microsoft-Netzwerke     Internetprotokoll Version 6 (TCP/IPv6)     Artemetprotokoll Version 4 (TCP/IPv4) |
| Antwort für Verbindungsschicht-Topologieerkennung                                                                                                    |
| Installieren Deinstallieren Eigenschaften                                                                                                    |
| Beschreibung<br>TCP/IP, das Standardprotokoll für WAN-Netzwerke, das den<br>Datenaustausch über verschiedene, miteinander verbundene<br>Netzwerke emröglicht.                                  |
| OK Abbrechen                                                                                                    |

6. Setzen Sie den Haken in der Liste der Verbindungen bei Internetprotokoll Version 4 (TCP/IPv4) und klicken Sie anschließend auf die Schaltfläche Eigenschaften.

| Eigenschaften von Internetprotokoll Ve                                                                                                    | ersion 4 (T | CP/IP | v4)  | ? <b>×</b> |
|----------------------------------------------------------------------------------------------------|-------------|-------|------|------------|
| Allgemein Alternative Konfiguration                                                                                                    |             |       |      |            |
| IP-Einstellungen können automatisch zugewiesen werden, wenn das<br>Netzwerk diese Funktion unterstützt. Wenden Sie sich andernfalls an<br>den Netzwerkadministrator, um die geeigneten IP-Einstellungen zu<br>beziehen. |             |       |      |            |
| IP-Adresse automatisch beziehen                                                                                                    |             |       |      |            |
| <ul> <li>Folgende IP-Adresse verwenden:</li> </ul>                                                                                                    |             |       |      |            |
| IP-Adresse:                                                                                                    |             |       | 1.0  |            |
| Subnetzmaske:                                                                                                    |             | 1.    | 1.0  |            |
| Standardgateway:                                                                                                    |             |       |      |            |
| DNS-Serveradresse automatisch b                                                                                                    | eziehen     |       |      |            |
| Folgende DNS-Serveradressen ve                                                                                                    | rwenden:    |       |      |            |
| Bevorzugter DNS-Server:                                                                                                    |             | 1.    | 1.0  |            |
| Alternativer DNS-Server:                                                                                                    |             |       | 10   |            |
| Einstellungen beim Beenden über                                                                                                    | prüfen      |       |      |            |
|                                                                                                    |             |       | Erwe | itert      |
|                                                                                                    |             | ОК    |      | Abbrechen  |

 a) Sind die Optionen IP-Adresse automatisch beziehen und DNS-Serveradresse automatisch beziehen aktiviert, so ist Ihr Computer bereits für DHCP konfiguriert. Klicken Sie auf Abbrechen und schließen Sie die weiteren Fenster mit OK.

b) Sind die Optionen IP-Adresse automatisch beziehen und DNS-Serveradresse automatisch beziehen nicht aktiviert, aktivieren Sie diese Option und klicken Sie auf OK. Schließen Sie die weiteren Fenster mit OK.

8. Sie haben nun die Verbindung zwischen Ihrem Computer und Ihrer QIVICON Home Base konfiguriert und hergestellt.

#### Unter Windows XP.

- 1. Klicken Sie in der Taskleiste auf die Schaltfläche **Start** und wählen Sie **Einstellungen**.
- 2. Klicken Sie auf den Eintrag Systemsteuerung.
- 3. Wählen Sie Netzwerk- und Internetverbindungen und klicken Sie anschließend auf das Symbol Netzwerkverbindungen.
- 4. Klicken Sie doppelt auf die Netzwerkverbindung, über die Sie mit Ihrer QIVICON Home Base verbunden sind.

| 🕹 Status von L | AN-Verbindung      |    |                      | ? 🗙 |
|----------------|--------------------|----|----------------------|-----|
| Allgemein Net  | zwerkunterstützung |    |                      |     |
| _Verbindung-   |                    |    |                      | _   |
| Status:        |                    | Ve | erbindung hergestell |     |
| Dauer:         |                    |    | 03:55:23             |     |
| Übertragur     | ngsrate:           |    | 100,0 MBit/s         |     |
|                |                    |    |                      |     |
| Aktivität      |                    | -  |                      |     |
|                | Gesendet           | 9] | Empfangen            |     |
| Bytes:         | 2.061.717          |    | 2.615.292            |     |
| Eigenschaft    | en Deöktivieren    | ]  |                      |     |
|                |                    |    | Schlief              | Ben |

5. Klicken Sie auf Eigenschaften.

| Eigenschaften von LAN-Verbindung                                                                                                    | ? 🛛      |
|----------------------------------------------------------------------------------------------------|----------|
| Allgemein Enweitert                                                                                                    |          |
| Verbindung herstellen über:                                                                                                    |          |
| 3Com 3C920 Integrated Fast Ethemet C     Konfigurieren                                                                                        |          |
| Diese Verbindung verwendet folgende Elemente:                                                                                                 |          |
| BOoS-Poketplaner                                                                                                    | •        |
| ✓ Trezwerkinding/telder ✓ STAEGIS Protocol (IEEE 802.1x) v3.2.0.3                                                                             |          |
| Internetprotokoll (TCP/IP)                                                                                                    |          |
|                                                                                                    | <u> </u> |
|                                                                                                    |          |
| Installieren Deinstallieren Eigenschaften                                                                                                    | ٦        |
| Beschreibung                                                                                                    | 5        |
| TCP/IP, das Standardprotokoll für WAN-Netzwerke, das den<br>Datenaustausch über verschiedene, miteinander verbundene<br>Netzwerke ermöglicht. |          |
| Symbol bei Verbindung im Infobereich enzeigen<br>Benachrichtigen, wenn diese Verbindung eingeschränkte oder kein<br>Konnektivität besitzt     | ie       |
| OK Abbrech                                                                                                    | en       |

6. Setzen Sie den Haken in der Liste der Verbindungen bei Internetprotokoll (TCP/IP) und klicken Sie anschließend auf die Schaltfläche Eigenschaften.

| igenschaf                          | ten von Internetprotoko                                                                           | oll (TCP/IP)                                                                                      | ? 🗙     |
|------------------------------------|---------------------------------------------------------------------------------------------------|---------------------------------------------------------------------------------------------------|---------|
| Allgemein                          | Alternative Konfiguration                                                                         |                                                                                                   |         |
| IP-Einstel<br>Netzwerk<br>Netzwerk | lungen können automatisch zu<br>diese Funktion unterstützt. Wer<br>administrator, um die geeignet | gewiesen werden, wenn das<br>iden Sie sich andernfalls an den<br>en IP-Einstellungen zu beziehen. |         |
| () IP-A                            | dresse automatisch beziehen                                                                       |                                                                                                   |         |
| Folg                               | ende IP-Adresse verwenden:                                                                        |                                                                                                   |         |
| IP-Adn                             | 955 <del>0</del> :                                                                                |                                                                                                   |         |
| Subne                              | tzmaske:                                                                                          |                                                                                                   |         |
| Standa                             | ardgateway:                                                                                       |                                                                                                   |         |
| <ul> <li>DNS</li> </ul>            | -Serveradresse automatisch b                                                                      | peziehen                                                                                          |         |
| Folg                               | ende DNS-Serveradressen ve                                                                        | erwenden:                                                                                         |         |
| Bevori                             | tugter DNS-Server:                                                                                |                                                                                                   |         |
| Alterne                            | tiver DNS-Server:                                                                                 |                                                                                                   |         |
|                                    |                                                                                                   | Erweite                                                                                           | t       |
|                                    |                                                                                                   | OK Abb                                                                                            | orechen |

 a) Sind die Optionen IP-Adresse automatisch beziehen und DNS-Serveradresse automatisch beziehen aktiviert, so ist Ihr Computer bereits für DHCP konfiguriert. Klicken Sie auf Abbrechen und schließen Sie die weiteren Fenster mit OK.

b) Sind die Optionen IP-Adresse automatisch beziehen und DNS-Serveradresse automatisch beziehen nicht aktiviert, aktivieren Sie diese Option und klicken Sie auf OK. Schließen Sie die weiteren Fenster mit OK.

8. Sie haben nun die Verbindung zwischen Ihrem Computer und Ihrer QIVICON Home Base konfiguriert und hergestellt.

Hinweis: Bei Verwendung von Windows XP wird der Internet Explorer leider nicht unterstützt. Bitte verwenden Sie in diesem Fall Mozilla Firefox oder Google Chrome. Unter Mac OS X Leopard / Snow Leopard / Lion / Mountain Lion (10.5 - 10.8).

- 1. Klicken Sie in der Menüleiste auf das Apfel-Symbol.
- 2. Klicken Sie im Pulldown-Menü auf den Eintrag Systemeinstellungen.
- 3. Klicken Sie auf das Icon Netzwerk.
- 4. Wählen Sie in der linken Spalte die verwendete Netzwerkverbindung.

| O Netzwerk                                                                                |                     |                                                                           |  |  |
|-------------------------------------------------------------------------------------------|---------------------|---------------------------------------------------------------------------|--|--|
| Alle einblenden                                                                           |                     | ٩                                                                         |  |  |
| Umg                                                                                       | ebung: Automatisch  | •                                                                         |  |  |
| O Ethernet                                                                                | Status:             | Verbunden                                                                 |  |  |
| • FireWire Nicht verbunden                                                                |                     | "Ethernet" ist zurzeit aktiviert und hat die IP-<br>Adresse 192.168.2.61. |  |  |
| ● AirPort<br>Aus                                                                          | IPv4 konfigurieren: | DHCP                                                                      |  |  |
|                                                                                           | IP-Adresse:         | 0.0.0.0                                                                   |  |  |
|                                                                                           | Teilnetzmaske:      | 255.255.255.0                                                             |  |  |
|                                                                                           | Router:             |                                                                           |  |  |
|                                                                                           | DNS-Server:         | 192.168.2.1                                                               |  |  |
|                                                                                           | Such-Domains:       |                                                                           |  |  |
|                                                                                           |                     | (Weitere Optionen) (?)                                                    |  |  |
| + - *-                                                                                    |                     |                                                                           |  |  |
| Klicken Sie auf das Schloss, um Änderungen zu verhindern. Assistent Zurücksetzen Anwenden |                     |                                                                           |  |  |

- 5. Wählen Sie bei der Option IPv4 konfigurieren den Eintrag DHCP.
- 6. Klicken auf Anwenden.
- 7. Sie haben nun die Verbindung zwischen Ihrem Computer und Ihrer QIVICON Home Base konfiguriert und hergestellt.

### Netzwerkerkennung einschalten.

Damit Ihre QIVICON Home Base unter Windows erkannt werden kann, ist es in manchen Fällen erforderlich, die Netzwerkerkennung manuell einzuschalten.

#### Unter Windows 8.

- 1. Klicken Sie mit der rechten Taste in die linke, untere Ecke des Startbildschirms.
- 2. Wählen Sie den Eintrag Systemsteuerung.
- 3. Klicken Sie auf den Eintrag Netzwerk und Internet.
- 4. Klicken Sie auf den Eintrag Netzwerk und Freigabecenter.
- 5. Klicken Sie auf den Eintrag Erweiterte Freigabeeinstellungen ändern.
- 6. Wählen Sie unter Netzwerkerkennung die Option Netzwerkerkennung einschalten.
- 7. Klicken Sie auf Änderungen speichern.
- 8. Bestätigen Sie die Sicherheitsabfrage.

Hinweis: Geben Sie ggf. das entsprechende Administratorpasswort ein und bestätigen Sie die Sicherheitsabfrage.

#### Unter Windows 7.

- 1. Klicken Sie in der Taskleiste auf die Schaltfläche **Start** und wählen Sie den Eintrag **Systemsteuerung**.
- 2. Wählen Sie den Eintrag Systemsteuerung.
- 3. Klicken Sie auf den Eintrag Netzwerk und Internet.
- 4. Klicken Sie auf den Eintrag Netzwerk und Freigabecenter.
- 5. Klicken Sie unter Freigabe und Erkennung, neben Netzwerkerkennung auf den Pfeil.
- 6. Klicken Sie auf Netzwerkerkennung einschalten und anschließend auf Übernehmen.
- 7. Bestätigen Sie die Sicherheitsabfrage.

Hinweis: Geben Sie ggf. das entsprechende Administratorpasswort ein und bestätigen Sie die Sicherheitsabfrage.

### Technischer Service.

Auf unserer Hilfeseite im Internet erhalten Sie unter http://www.qivicon.de/ support ergänzende Servicedienstleistungen sowie Konfigurationshilfen zu Ihrer QIVICON Home Base.

Bitte halten Sie Ihre QIVICON Kundennummer sowie die Seriennummer Ihrer QIVICON Home Base bereit. Letztere finden Sie auf dem Typenschild auf der Rückseite Ihrer QIVICON Home Base.

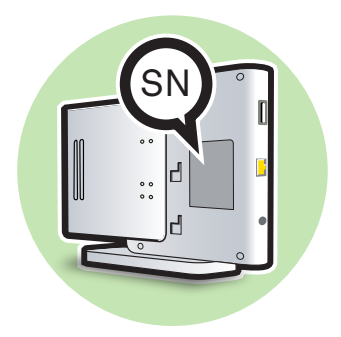

Tipp: Auf Ihrer QIVICON Home Base können sensible persönliche Daten gespeichert sein. Deshalb sollten Sie bei Ihrer QIVICON Home Base unbedingt ein Zurücksetzen auf Werkseinstellungen durchführen, bevor Sie Ihre QIVICON Home Base z. B. zur Reparatur geben oder zum Verkauf anbieten (siehe Zurücksetzen auf Werkseinstellungen).

## Anhang.

### CE-Zeichen.

Dieses Gerät erfüllt die Anforderungen der EU-Richtlinien:

- 1999/5/EG (Richtlinie über Funkanlagen und Telekommunikationsendeinrichtungen und die gegenseitige Anerkennung Ihrer Konformität), sowie
- 2009/125/EG (Richtlinie zur Schaffung eines Rahmens f
  ür die Festlegung von Anforderungen an die umweltgerechte Gestaltung energieverbrauchsrelevanter Produkte) und
- 2011/65/EU (Richtlinie zur Beschränkung der Verwendung bestimmter gefährlicher Stoffe in Elektro- und Elektronikgeräten).

Die Konformität mit den o. a. Richtlinien wird durch das CE-Zeichen auf dem Gerät bestätigt.

Die Konformitätserklärung kann unter folgender Adresse eingesehen werden:

Deutsche Telekom AG Products & Innovation CE-Management Postfach 1227 48542 Steinfurt

CE

### Technische Daten.

| Modell:                             | QIVICON Home Base                                                                                                    |
|-------------------------------------|----------------------------------------------------------------------------------------------------|
| LAN-Anschluss:                      | 1 x RJ-45, 100BASE-TX mit Auto Negotiation,<br>MDI/MDI-X                                                                                 |
| USB-Steckplätze:                    | 4 x USB 2.0 für Erweiterung mit optionalen<br>USB-Funksticks                                                                             |
| Netzwerkkabel:                      | Cat. 5e                                                                                                    |
| Funkmodul integriert:               | HomeMatic / BidCos, Frequenz: 868.3MHz<br>Funkempfänger der Kategorie 2<br>(EN 300 220-1 Receiver Category 2)                            |
| Security:                           | TPM (Trusted Platform Module) Spezifikation 1.2<br>ist konform gemäß TCG (Trusted Computing Group)                                       |
| Internet-Browser:                   | Microsoft Internet Explorer ab Version 9,<br>Mozilla Firefox ab Version 13,<br>Apple Safari ab Version 5,<br>Google Chrome ab Version 19 |
| Versorgungs-<br>spannung:           | Eingang: 220 - 240 V / 50 - 60 Hz<br>Ausgang: 12 V, 2.5 A                                                                                |
| Verbrauch:                          | Ruhebetrieb: 3,5 Watt<br>Normalbetrieb: 8 Watt<br>Höchstleistung: 20 Watt                                                                |
| Zulässige Umge-<br>bungstemperatur: | 5 °C bis 40 °C<br>bei 10 % bis 95 % Luftfeuchtigkeit, nicht<br>kondensierend                                                             |
| Abmessungen<br>(L x B x H):         | QIVICON Home Base: 217 x 32 x 140 mm<br>Netzteil: 49,5 x 99,5 x 28 mm<br>Standfuß: 140 x 62 x 7 mm                                       |
| Gewicht:                            | QIVICON Home Base: 350 g<br>Netzteil: 180 g<br>Standfuß: 30 g                                                                            |

Hinweis: Dieses Gerät ist für die Verwendung in der Bundesrepublik Deutschland zugelassen.

### Reinigung.

#### Reinigen - wenn es nötig wird.

Reinigen Sie Ihre QIVICON Home Base mit einem weichen, trockenen Antistatiktuch. Verwenden Sie keine Reinigungsmittel oder Lösungsmittel.

### Rücknahme von Altgeräten.

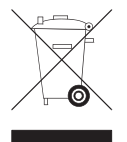

Hat Ihre QIVICON Home Base ausgedient, bringen Sie das Altgerät zur Sammelstelle Ihres kommunalen Entsorgungsträgers (z. B. Wertstoffhof). Das nebenstehende Symbol bedeutet, dass das Altgerät getrennt vom Hausmüll zu entsorgen ist. Nach dem Elektro- und Elektronikgerätegesetz sind Besitzer von Altgeräten gesetzlich

gehalten, alte Elektro- und Elektronikgeräte einer getrennten Abfallerfassung zuzuführen. Helfen Sie bitte mit und leisten einen Beitrag zum Umweltschutz, indem Sie das Altgerät nicht in den Hausmüll geben.

Hinweis für den Entsorgungsträger: Das Datum der Herstellung ist auf dem Typenschild nach DIN EN 60062, Ziffer 5, angegeben.

Tipp: Auf Ihrer QIVICON Home Base können sensible persönliche Daten gespeichert sein. Deshalb sollten Sie bei Ihrer QIVICON Home Base unbedingt ein Zurücksetzen auf Werkseinstellungen durchführen, bevor Sie Ihre QIVICON Home Base z. B. zur Reparatur geben oder zum Verkauf anbieten (siehe Zurücksetzen auf Werkseinstellungen).

### Lizenztexte.

#### GNU GPL Copyright Notice and Warranty Disclaimer

A software in this product contains free software(s) based on a GPLv2 license. You can redistribute the free software and/or modify it under the terms of the GPLv2 license. As published by Free Software Foundation (see the GPLv2 in more detail), all copyrights are identified in more detail in the source code of the free software. The source code of the free software and a copy of the GPLv2 can be downloaded from http://www.qivicon.de/support for at least three years.

#### GNU LGPL Copyright Notice and Warranty Disclaimer

A software in this products contains free library software(s) based on a LGPLv2.1 license. You can redistribute the free software and/or modify it under the terms of the LGPLv2.1 license. As published by Free Software Foundation (see the LGPLv2.1 more details), all copyrights are identified in more detail in the source code of the free library software. The source code of the free library software and a copy of the LGPLv2.1 can be downloaded from http://www.qivicon.de/support for at least three years.

#### SUDO

Copyright (c) 1985, 1987, 1988, 1990, 1993 The Regents of the University of California. All rights reserved. This product includes software developed by the University of California, Berkeley and its contributors. Neither the name of the University nor the names of its contributors may be used to endorse or promote products derived from this software without specific prior written permission. Please go to http://www.qivicon.de/support for further license information.

#### loginutils

Copyright (c) 1982, 1986, 1987, 1989, 1993 The Regents of the University of California. All rights reserved. (c) UNIX System Laboratories, Inc. This product includes software developed by the University of California, Berkeley and its contributors. Neither the name of the University nor the names of its contributors may be used to endorse or promote products derived from this software without specific prior written permission.

Please go to http://www.qivicon.de/support for further license information.

#### db4

Copyright (c) 1990-2009 Oracle. All rights reserved. Please go to http://www.givicon.de/support for further license information.

#### BIND

Copyright (c) 1987, 1989, 1990, 1991, 1992, 1993, 1994, The Regents of the University of California. All rights reserved.

Please go to http://www.qivicon.de/support for further license information.

Copyright (c) 1995, 1996 The President and Fellows of Harvard University. All rights reserved.

Please go to http://www.qivicon.de/support for further license information.

Copyright (c) 2003 BalaBit IT Ltd. All rights reserved. Please go to http://www.qivicon.de/support for further license information.

#### Apache

Copyright (c) 2009 The Apache Software Foundation. Please go to http://www.qivicon.de/support for further license information.

#### OpenSSL

This product includes software developed by the OpenSSL Project for use in the OpenSSL Toolkit. (http://www.openssl.org/) Please go to http://www.qivicon.de/support for further license information.

This software contains Wind River Platform for Gateways.

Please go to http://www.givicon.de/support for further license information.

#### Java

and all Java based trademarks and logos are trademarks or registered trademarks of Oracle and/or its affiliates.

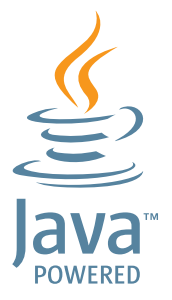

Bedienungsanleitung für QIVICON Home Base, Stand 09/2013

Herausgeber: Deutsche Telekom AG Friedrich-Ebert-Allee 140 53113 Bonn

Besuchen Sie uns im Internet:

www.qivicon.de